# How to enroll in Family Planning Only Services (FPOS)

What is FPOS?

• FPOS is a Wisconsin insurance program that provides low to no cost sexual and reproductive health care for people with limited income and people under the age of 18.

You are eligible if you are...

- A teen
- A US citizen or legal resident
- Living in Wisconsin
- Personally make less than \$3,840 per month.
- Not already enrolled in Medicaid aka BadgerCare

The following services are covered by FPOS

- Testing and treatment for sexually transmitted infections
- Birth control and other forms of contraception
- Preventive services like pap smears, breast exams, and testicular exams
- Condoms
- Certain vaccines like the HPV vaccine

### To enroll in FPOS follow this step-by-step guide.

\*An important note: This step-by-step guide walks you through applying for FPOS on your own. Applying this way will not give you immediate access to FPOS. Your application may take a month to get approved. There will be an opportunity in the application to ask for financial assistance with healthcare costs from the last three months. If you are in need of immediate FPOS assistance, you will need to apply for "express enrollment" with a healthcare provider. This can be done at a Title X Clinic. A list of those can be found here:

https://app.smartsheet.com/b/publish?EQBCT=b30d384c4eb347d1bb2712ab25350e29

Go to this link to get started: <u>https://access.wisconsin.gov/access/</u> Click "Apply now".

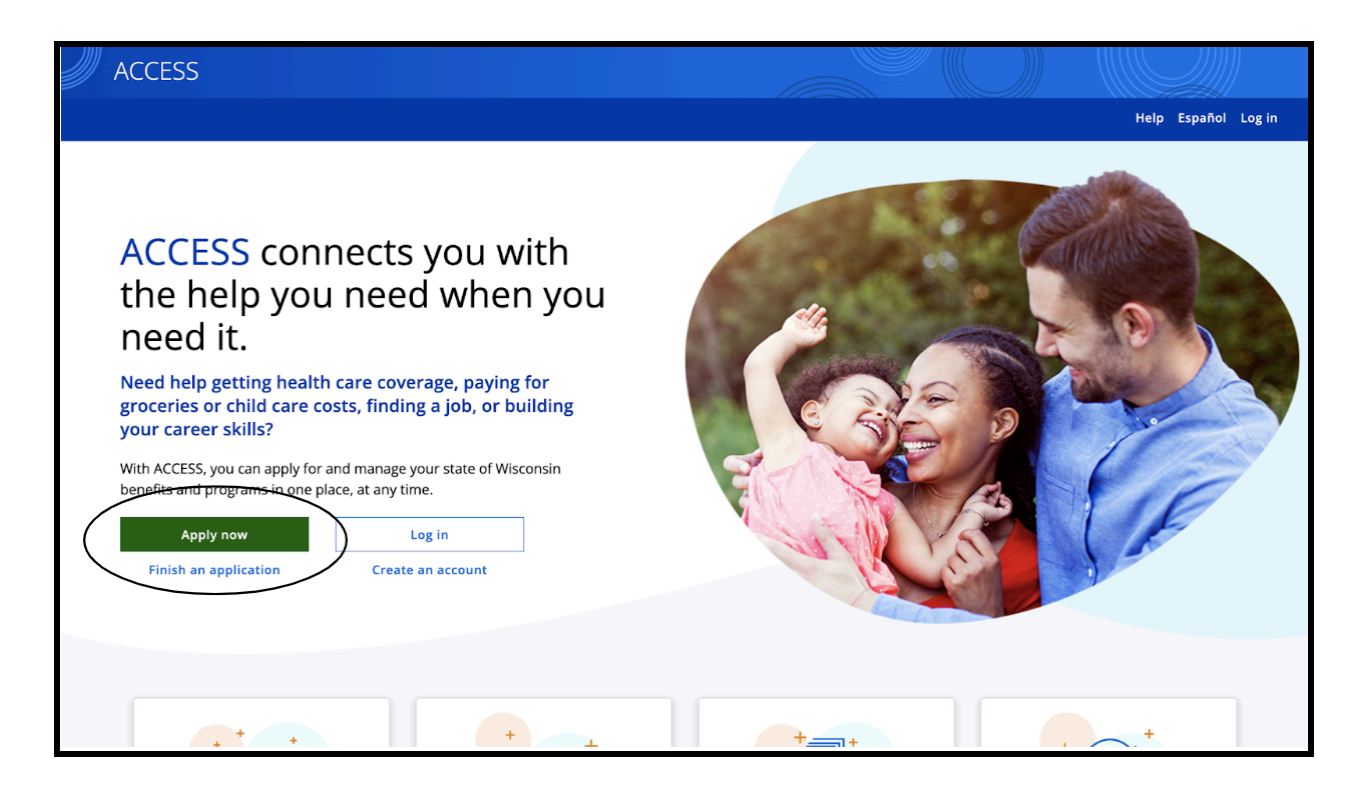

#### Click "Create an account".

| Programs you can apply for through<br>ACCESS<br>BadgerCare Plus<br>Emergency Assistance Program<br>Family Planning Only Services<br>FoodShare<br>Job Access Loans<br>Medicaid<br>Wisconsin Shares Child Care Subsidy Program<br>Wisconsin Works<br>You can also submit a pre-application for the Women, Infants,<br>and Children (WIC) Program.<br>Creating an ACCESS account<br>Before you apply, you'll need to create an ACCESS account.<br>Click here to create an ACCESS account.<br>If you already have an ACCESS account, please log in. | Wisconsin Department of<br>Health Services     Wisconsin Department of<br>Children and Families     If you're looking for housing,<br>utility, food, employment, and<br>other help in your area, you can<br>contact 211 Wisconsin:     Call 211.     Text your zip code to<br>898211.     Go to the 211 Wisconsin<br>website. |  |
|----------------------------------------------------------------------------------------------------|----------------------------------------------------------------------------------------------------|--|
| Helping someone apply?                                                                                                    |                                                                                                    |  |
| For most programs, you can help someone apply or even<br>apply on someone else's behalf. You'll still need to create an<br>account in these situations.                                                                                                    |                                                                                                    |  |
| Log ir                                                                                                    | Create an account                                                                                                    |  |

Fill in your first and last name.

| ACCESS |                           |          |  |
|--------|---------------------------|----------|--|
|        | ← Back                    | Cancel × |  |
|        | Step 1 of 3               |          |  |
|        | Your name                 |          |  |
|        | First name *              |          |  |
|        |                           |          |  |
|        | Middle initial (optional) |          |  |
|        |                           |          |  |
|        | Last name *               |          |  |
|        |                           |          |  |
|        | Suffix (optional)         |          |  |
|        | suffix options 🔹          |          |  |
|        |                           |          |  |
|        |                           | Next     |  |

Create a user ID and password. You will need a unique user ID (one that is different from all other users) so this may take a few tries.

|        |                                                                                                    |                                                                                                    | Español Log in |
|--------|----------------------------------------------------------------------------------------------------|----------------------------------------------------------------------------------------------------|----------------|
| ACCESS |                                                                                                    |                                                                                                    |                |
|        | ← Back                                                                                                    | Cancel ×                                                                                                    |                |
|        | Step 2 of 3                                                                                                    |                                                                                                    |                |
|        | Your user ID and password                                                                                                    |                                                                                                    |                |
|        | Your user ID might include your name, email, or something unique to you.                                                                                                    |                                                                                                    | ·              |
|        | Your password should be easy for you to remember and hard for others to guess.                                                                                                    |                                                                                                    |                |
|        | User ID *                                                                                                    |                                                                                                    |                |
|        | <ul> <li>5 to 20 characters</li> <li>Letters and numbers only</li> <li>No spaces</li> </ul>                                                                                                |                                                                                                    |                |
|        | Password *<br>S to 20 characters<br>At least one letter<br>At least one number<br>At least one special character (don't use @ * & <> \  )<br>No spaces<br>Doesn't use your name or user ID | Make sure to remember<br>your password or keep it in<br>a secure place.<br>Learn how to create a<br>strong password from the<br>Help Center. |                |

Next you will need to create security questions. Choose security questions that you will remember the answer to or write them down in a safe place.

| ACCESS |                                                                                    |                                 |          | Español Log in |  |
|--------|------------------------------------------------------------------------------------|---------------------------------|----------|----------------|--|
|        | ← Back<br>Step 3 of 3                                                              |                                 | Cancel 🗙 |                |  |
|        | Choose two secret questions to answer if you ever forget your user ID or password. | Answers are NOT case-sensitive. |          |                |  |
|        | Secret question 1 Question * Select first question                                 |                                 |          |                |  |
|        | Answer *                                                                           |                                 |          |                |  |
|        | Secret question 2                                                                  |                                 |          |                |  |

After making security questions, you will be asked to confirm your email address. The screenshot below is what this will look like.

| + +                                                                                                    |
|----------------------------------------------------------------------------------------------------|
| Confirm your email address                                                                                                    |
| We've sent an email to s*********************************4@gmail.com . Please click the button in the email to<br>confirm your email address. Once you do, you can start using ACCESS. |
| You'll need to click the button within 30 minutes of the email being sent. If you click the button after 30 minutes, you'll be asked to send yourself a new confirmation email.        |
| We're having you confirm your email address so we can make sure your account belongs to you.                                                                                           |
| If you don't see the confirmation email in your inbox after a few minutes, make sure you check your<br>junk or spam folder.                                                            |
|                                                                                                    |
|                                                                                                    |
| Go to ACCESS home                                                                                                    |
|                                                                                                    |

To confirm your email address, first open a new tab and go to your email inbox. Then find the email from <u>accessnoreply@dhs.wisconsin.gov</u>. It should look like the screenshot below. Click "Confirm my email address".

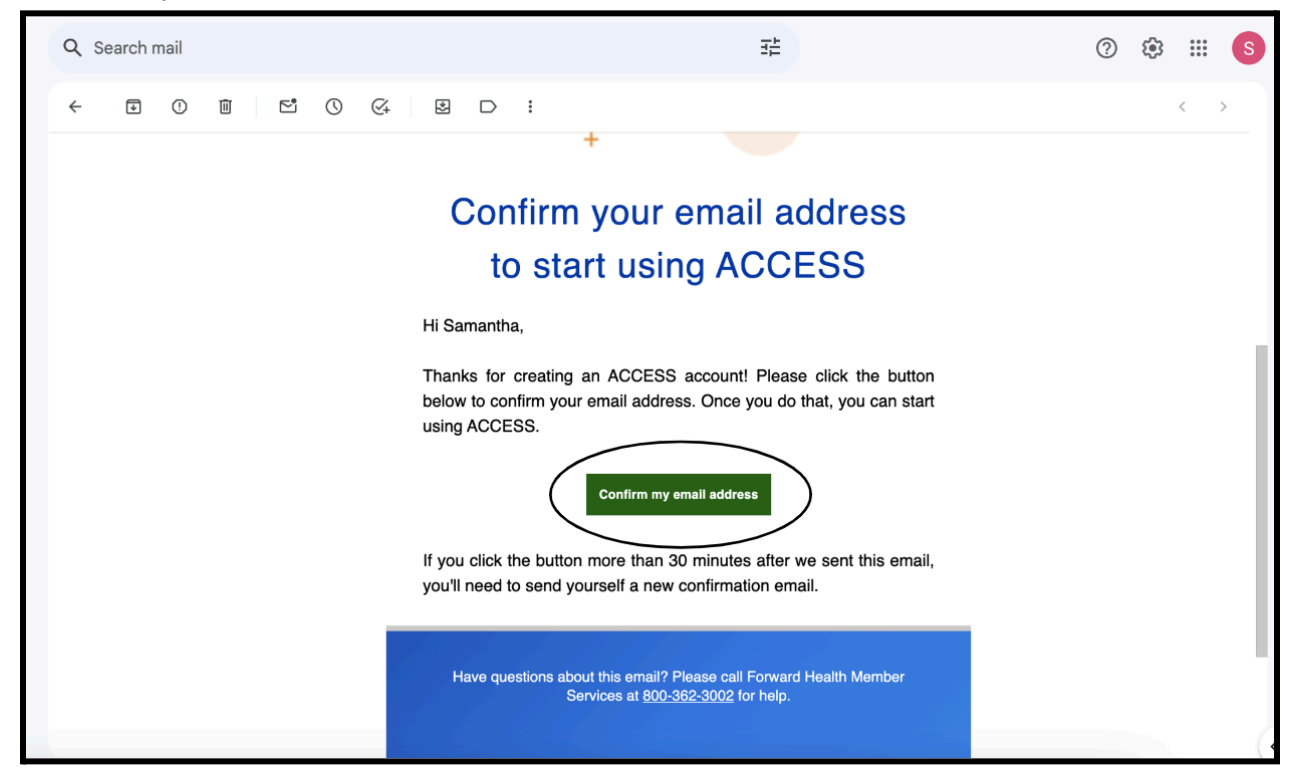

After clicking "confirm my email address", you will be brought back to the Access website. It will look like the screenshot below. Now click "Log in to Access" and log back in.

|            |                                                                                                    | Español Lu | .og in |
|------------|----------------------------------------------------------------------------------------------------|------------|--------|
| ACCESS     |                                                                                                    |            |        |
|            |                                                                                                    |            |        |
|            |                                                                                                    |            |        |
|            |                                                                                                    |            |        |
|            | Success!                                                                                                    |            |        |
|            | You've confirmed your email address. Remember your user ID, password, and security answers or<br>keep them in a safe place – you'll need them to log in. Please log in to start using ACCESS. |            |        |
|            |                                                                                                    |            |        |
|            | Log in to ACCESS                                                                                                    |            |        |
|            | Need help? Visit Help Center                                                                                                    |            |        |
| Contact us | Helpful links                                                                                                    |            | _      |

First step done! Once you have logged back in you can start your application. It should look like the screenshot below. Select "apply for myself".

| ACCESS |                                                                                                    |                                                                                                    |                               |
|--------|----------------------------------------------------------------------------------------------------|----------------------------------------------------------------------------------------------------|-------------------------------|
|        |                                                                                                    |                                                                                                    | Español Samantha <del>-</del> |
|        | Let's get started!<br>As part of your application, we'll ask some questions about<br>your household, job, income, assets, expenses, and more.<br>It's a good idea to have some of the documents below | (i) Already applied or<br>enrolled in a program?                                                                                                    |                               |
|        | ready for each person in your household who is applying.<br>These documents may help you answer the questions.<br>Documents you may need<br>• Pay stubs<br>• Tax forms                                | Let's find your case. Once we<br>find your case, we can show<br>information about the program<br>you applied for or are enrolled<br>in. If you want to apply for<br>another program, we can also<br>help fill in some answers based |                               |
|        | Rent or lease agreement     Mortgage payment records     Utility bills     Medical bills     Health insurance cards                                                                                   | on information you've already<br>given us.<br>Find my case                                                                                                    |                               |
|        | Bank statements     Life insurance policies     Applying for                                                                                                    | someone ese Apply for myself                                                                                                    |                               |

There will be a list of services you can apply for. Scroll down and select Family Planning Only Services.

| baugerCare Plus provides realitin care coverage for people who                                                                                                    |                |  |
|----------------------------------------------------------------------------------------------------|----------------|--|
| nave innited income.                                                                                                    |                |  |
| Medicaid has several programs that provide health care                                                                                                    |                |  |
| coverage and other help for low-income people who are age 65                                                                                                    |                |  |
| or older, are blind, or have a disability.                                                                                                    |                |  |
| Program details 🗸 🗸                                                                                                    |                |  |
| Family Planning Only Services<br>Family Planning Only Services provides men and women with<br>certain family planning-related services and supplies to prevent<br>unplanned pregnancies. | Choose Program |  |
| Program details 🗸 🗸                                                                                                    |                |  |
| Job skills and cash assistance                                                                                                    |                |  |
| Wisconsin Works (W-2)                                                                                                    |                |  |
| W-2 provides employment preparation services, case                                                                                                    | Choose Program |  |
| management, and cash assistance to parents and pregnant                                                                                                    |                |  |
| women with limited income.                                                                                                    |                |  |
| View the amount of monthly income you can have                                                                                                    |                |  |
| Brogram detaile                                                                                                    |                |  |
| Program details 🗸                                                                                                    |                |  |
|                                                                                                    |                |  |
| Job Access Loans (JAL)                                                                                                    |                |  |
|                                                                                                    | Choose Program |  |

After confirming, there will be a pop up that suggests other services you can apply for. Select "continue without adding".

| ACCESS                                                                                                    |                                                                                                    |           |                               |
|----------------------------------------------------------------------------------------------------|----------------------------------------------------------------------------------------------------|-----------|-------------------------------|
| Account home Apply for programs Doe                                                                                                    |                                                                                                    |           | Español Samantha <del>-</del> |
|                                                                                                    | Application number: 3611000939                                                                                                    |           |                               |
| ← Back Program Choose all the p Child care Wisconsin SI The Wisconsi families with other caretal Food Food FoodShare FoodShare FoodShare h need for soo | Cancel × Consider applying for FoodShare and<br>health care coverage Vou may be able to get FoodShare and health care coverage<br>through BadgerCare Plus or Medicaid. Check the boxes<br>below if you want to apply for FoodShare and health care<br>coverage in addition to the other program you chose.<br>Health care coverage FoodShare Continue without adding Add program | e Program |                               |

Next, it will ask you if you need help paying for any expenses in the last three months. How you answer this question is up to you. If you have paid out of pocket (meaning without the help of insurance) for birth control, STI testing/treatment, etc in the last 3 months, select yes. If not, select no.

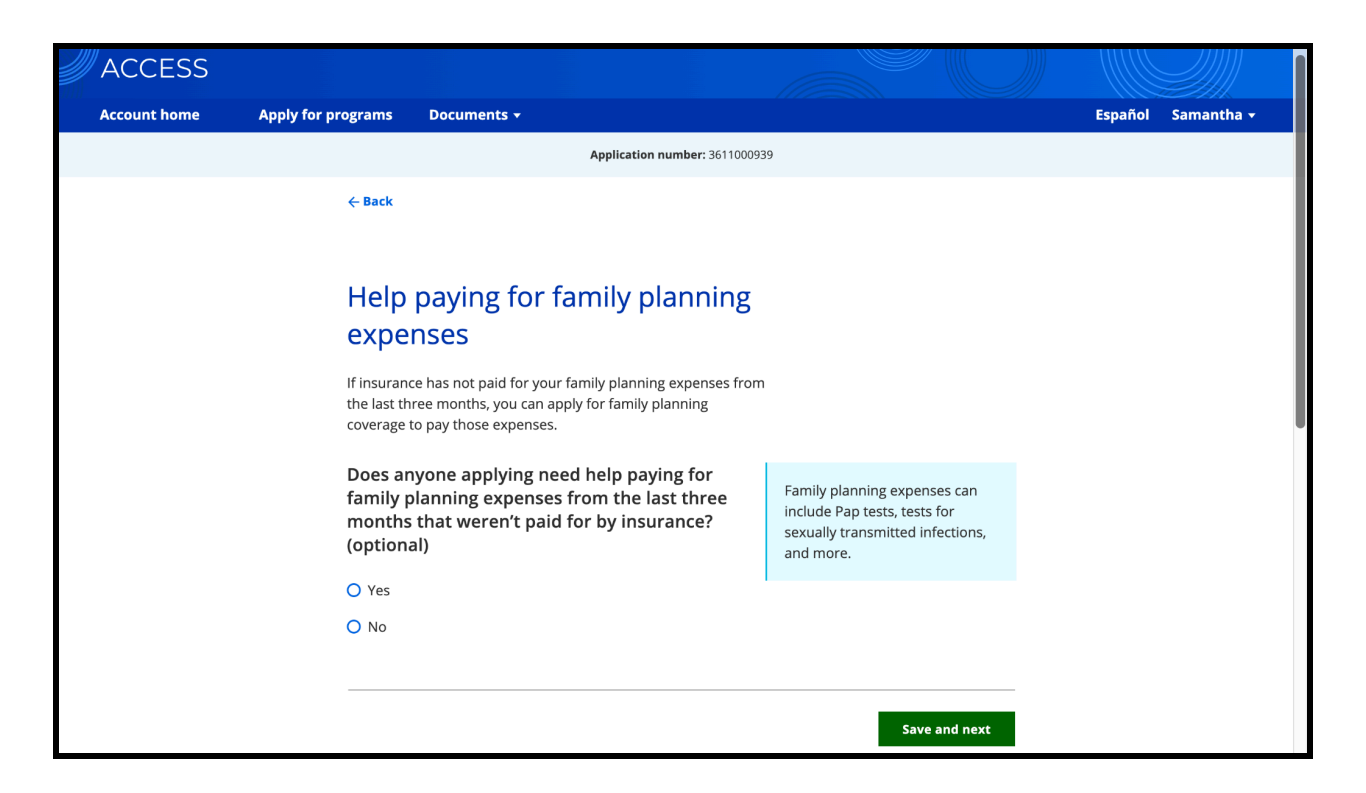

This next page provides information about your application. Read through it and then select next. If you have any questions about the information go to the bottom of this document and follow the instructions to find help.

| ACCESS       |                                                 |                                                                                                    |               |                               |
|--------------|-------------------------------------------------|----------------------------------------------------------------------------------------------------|---------------|-------------------------------|
| Account home | Apply for programs                              | Documents 🗸                                                                                                    |               | Español Samantha <del>-</del> |
|              |                                                 | Application number: 3611000939                                                                                                    |               |                               |
|              | ← Back                                          |                                                                                                    |               |                               |
|              |                                                 |                                                                                                    |               |                               |
|              | Thing                                           | gs to know about your applica                                                                                                    | tion          |                               |
|              | Before yo<br>about you                          | u get started, there are a few things you should know<br>ur application.                                                                                                    |               |                               |
|              | Submit                                          | ting your application                                                                                                    |               |                               |
|              | When you<br>Finish and<br>about you             | u're ready to submit your application, choose the<br>d submit option on the next page. You'll need to read<br>ur rights and responsibilities and provide a signature.                                                                                                    |               |                               |
|              | You ha                                          | ave the right to submit your application at any time.                                                                                                    |               |                               |
|              | You ju:<br>a good<br>applica<br>wheth<br>now, y | st need to give us your name and address to apply. However,<br>l idea to give us as much information as you can in this<br>ation because it will help us make a faster decision about<br>er you can get help. If you don't give us the information we n<br>ou'll have to give it to us at a later time. | , it's<br>eed |                               |
|              |                                                 |                                                                                                    |               |                               |
|              | Date w                                          | e get your application                                                                                                    |               |                               |
|              | The date<br>date. You<br>start getti            | we get your application is called your application filing<br>r application filing date is the date from which you can<br>ing help if your application is approved.                                                                                                    |               |                               |
|              | For Badge<br>Services,                          | erCare Plus, Medicaid, and Family Planning Only<br>this date will be the day you submit your application.                                                                                                    |               |                               |
|              | For Foods                                       | Share, the Wisconsin Shares Child Care Subsidy                                                                                                    |               |                               |
|              | Emergene<br>submit yc<br>or on a w              | cy Assistance Program, this date is usually the day you<br>pur application. However, if you submit after 4:30 PM<br>eekend or holiday, then it's the next business day.                                                                                                    |               |                               |
|              | Decisio                                         | n about whether you can get help                                                                                                    |               |                               |
|              | We are re<br>you can g<br>30 days o             | quired by law to give you a decision about whether<br>et help from the program you're applying for within<br>f your application filing date.                                                                                                    |               |                               |
|              |                                                 |                                                                                                    | Next          |                               |
|              |                                                 | Need help? Visit Help Center                                                                                                    |               |                               |
|              |                                                 |                                                                                                    |               |                               |

Now you should see the homepage of your application. Press the start button next to "your information". You're crushing this!

| at any time and come back later.<br>Try to give us as much information as you can. If you<br>give us some information now, we may have to ask<br>before we can make a decision about whether you o<br>help. | u don't<br>for it<br>:an get |       |                                                                                                    |
|----------------------------------------------------------------------------------------------------|------------------------------|-------|----------------------------------------------------------------------------------------------------|
| • Your information                                                                                                    | started                      | Start | Programs you're applying for                                                                                                    |
| People in your household                                                                                                    | Not<br>started               | Start | Family Planning Only Services Change programs                                                                                    |
| E Household details                                                                                                    | Not<br>started               | Start | (i) Add a representative                                                                                                    |
| Income and benefits                                                                                                    | Not<br>started               | Start | If you have a representative, such as a legal<br>guardian, power of attorney, or authorized<br>representative, you can add them. |
| Bills                                                                                                    | Not<br>started               | Start | Add representative                                                                                                    |
| Fealth insurance                                                                                                    | Not<br>started               | Start |                                                                                                    |
| Finish and submit                                                                                                    | Not<br>started               | Start |                                                                                                    |

It will have you start with basic personal information. Press "next".

| ACCESS       |                                                                                  |                                      |                                |                         |                               |
|--------------|----------------------------------------------------------------------------------|--------------------------------------|--------------------------------|-------------------------|-------------------------------|
| Account home | Apply for programs                                                               | Documents 🗸                          |                                |                         | Español Samantha <del>-</del> |
|              |                                                                                  |                                      | Application number: 3611000939 |                         |                               |
|              | ← Back                                                                           |                                      |                                | i⊟ Application overview |                               |
|              | Your inform                                                                      | nation                               |                                |                         |                               |
|              | Your                                                                             | Information                          |                                |                         |                               |
|              | In this sec<br>including:                                                        | tion, we'll ask for some ba          | isic information about you,    |                         |                               |
|              | <ul> <li>Name</li> <li>Date of</li> <li>Social St</li> </ul>                     | birth<br>ecurity number              |                                |                         |                               |
|              | <ul> <li>Race an</li> <li>Marital :</li> <li>Address</li> <li>Contact</li> </ul> | d ethnicity<br>status<br>information |                                |                         |                               |
|              |                                                                                  |                                      |                                | Next                    |                               |
|              |                                                                                  |                                      |                                |                         |                               |
|              |                                                                                  |                                      | Need help? Visit Help Center   |                         |                               |

Fill out your name, date of birth, and social security number if you know it. If you don't, that's okay, you can leave it blank.

| Your information                                 |                                                                 |  |  |  |  |
|--------------------------------------------------|-----------------------------------------------------------------|--|--|--|--|
| Tell us about yourself                           |                                                                 |  |  |  |  |
| Your Name                                        |                                                                 |  |  |  |  |
| First name *                                     |                                                                 |  |  |  |  |
|                                                  |                                                                 |  |  |  |  |
| Middle initial (optional)                        |                                                                 |  |  |  |  |
|                                                  |                                                                 |  |  |  |  |
| Last name *                                      |                                                                 |  |  |  |  |
|                                                  |                                                                 |  |  |  |  |
| Suffix (optional)                                |                                                                 |  |  |  |  |
| •                                                |                                                                 |  |  |  |  |
| Date of birth *                                  |                                                                 |  |  |  |  |
| MM/DD/YYYY 📋                                     |                                                                 |  |  |  |  |
|                                                  |                                                                 |  |  |  |  |
| Social Security number (optional)                | lf you don't give us your Social                                |  |  |  |  |
|                                                  | Security number or you haven't<br>applied for a Social Security |  |  |  |  |
| I don't have a Social Security number (optional) | number, you may not be able to                                  |  |  |  |  |

Fill out your marital status, sex, race, and ethnicity. This information is mainly just used for data collection for the state. It shouldn't affect your eligibility. Be honest!

| ACCESS       |                    |                        |                               |                                                                   |                               |
|--------------|--------------------|------------------------|-------------------------------|-------------------------------------------------------------------|-------------------------------|
| Account home | Apply for programs | Documents <del>+</del> |                               |                                                                   | Español Samantha <del>-</del> |
|              |                    |                        | Application number: 361100093 | 39                                                                |                               |
|              | ← Back             |                        |                               | i⊟ Application overview                                           |                               |
|              | Your infor         | nation                 |                               |                                                                   |                               |
|              | More               | e about you            |                               |                                                                   |                               |
|              | Marital            | status *               |                               |                                                                   |                               |
|              | Select a           | marital status         | •                             |                                                                   |                               |
|              | Sex *              |                        |                               |                                                                   |                               |
|              | O Male             |                        |                               |                                                                   |                               |
|              | O Female           | 5                      |                               |                                                                   |                               |
|              | Ethnicit           | y (optional)           |                               | Click the bayes for the words                                     |                               |
|              | O Hispar           | iic or Latino/a        |                               | that best describe your ethnicity                                 |                               |
|              | 🔾 Not Hi           | spanic or Latino/a     |                               | click a box again to remove the                                   |                               |
|              | 🔘 l don't          | know                   |                               | check. You don't have to answer<br>these questions. We are asking |                               |
|              | 🔘 l prefe          | r not to answer        |                               | these questions to improve our                                    |                               |

Fill out information about where you live. This is mainly used to confirm that you live in Wisconsin.

| Application number: 361100093                 | y                                                                     |
|-----------------------------------------------|-----------------------------------------------------------------------|
| ← Back                                        | E Application overview                                                |
| Your information                              |                                                                       |
| Where you live                                |                                                                       |
| Do you live in Wisconsin? *                   |                                                                       |
| O Yes                                         |                                                                       |
| O No                                          |                                                                       |
| What county do you live in? * Select a county |                                                                       |
| Do you live on tribal lands? *                |                                                                       |
| O Yes                                         |                                                                       |
| O No                                          |                                                                       |
| Are you currently homeless? (optional)        | By homeless, we mean you don't                                        |
| O Yes                                         | have a long-term place to stay at<br>night. You could be staving at a |
| O No                                          | shelter or with a friend or relative, or you may not have a           |
| O I don't know                                | place to stay.                                                        |
|                                               |                                                                       |

## Next, enter your home address.

| ACCESS       |                                                                                                    |                                                                                                    |                               |
|--------------|----------------------------------------------------------------------------------------------------|----------------------------------------------------------------------------------------------------|-------------------------------|
| Account home | Apply for programs Documents +                                                                                                  |                                                                                                    | Español Samantha <del>-</del> |
|              | Applica                                                                                                    | ation number: 3611000939                                                                                                    |                               |
|              | ← Back                                                                                                    | E Application overview                                                                                                    |                               |
|              | Your information                                                                                                    |                                                                                                    |                               |
|              | More about where yo<br>Please tell us about the place where you live<br>your permanent address.<br>Where are you currently live | u live<br>e now, even if it's not                                                                                                   |                               |
|              | Select a place                                                                                                    | •                                                                                                    |                               |
|              | Your address Street address *                                                                                                   | We'll use this address to send<br>you mail. If you can't get mail at<br>this address, please provide a<br>separate mailing address. |                               |
|              | Apartment, unit, or room number (optional                                                                                       |                                                                                                    |                               |

| Apartment, unit, or room number (optional)            |
|-------------------------------------------------------|
|                                                       |
| City *                                                |
|                                                       |
| State *                                               |
| Wisconsin View Construction View Construction         |
| Zip code *                                            |
| Care of (optional)                                    |
|                                                       |
| Do you have a separate mailing<br>address? (optional) |
| O Yes                                                 |
| O No                                                  |
| O I don't know                                        |
|                                                       |
| Save and next                                         |
|                                                       |
| Need help? Visit Help Center                          |

If you don't want mail about FPOS coming to your home for your parents to see, enter a separate mailing address. This could be a friend's house, a trusted adult, a school nurse, or the local health department. To find the address for the local health department, google "*city where you live* \* health department address". For example, I googled "Madison health department address" and selected the first option.

| Do you have a separate mailing<br>address? (optional)                                  |                                                                                                    |  |
|----------------------------------------------------------------------------------------|----------------------------------------------------------------------------------------------------|--|
| Your mailing address<br>Street address *<br>Apartment, unit, or room number (optional) | We'll use this address instead of<br>the address above to send you<br>mail. If you're sending mail to<br>someone else's address, please<br>provide their name in the Care<br>of field. |  |
| City *                                                                                 |                                                                                                    |  |
| Zip code *                                                                             |                                                                                                    |  |

Enter your preferred language and your phone number.

| <b>You</b><br>Please to                               | Contact information                                                                                      |                                                                                                    |  |
|-------------------------------------------------------|----------------------------------------------------------------------------------------------------|----------------------------------------------------------------------------------------------------|--|
| Langu                                                 | age information                                                                                          |                                                                                                    |  |
| What i<br>home?<br>Select<br>Is this<br>O Yes<br>O No | s the primary language spoken in your<br>(optional)<br>a language<br>your preferred language? (optional) | We'll send letters in the language<br>you choose here, if possible. If<br>not, we'll send the letters in<br>English and let you know how<br>you can get the letters translated<br>or explained for free. |  |
| Phon<br>Primary<br>(optiona                           | c information<br>phone number Primary phone type<br>Select phone type V                                  |                                                                                                    |  |
|                                                       | Add phone number                                                                                         |                                                                                                    |  |

Enter an email address you check regularly. If you don't want mail coming to your house or your mailing address you input above, select yes here. This means most of the information they send will go to your email instead.

| Email information<br>Email address<br>Re-enter email address<br>© Emails match                                                    |                                                                                                    |   |
|----------------------------------------------------------------------------------------------------|----------------------------------------------------------------------------------------------------|---|
| Do you want to view most of your letters online<br>instead of getting them by mail? (optional)<br>O Yes<br>O No<br>O I don't know | If you choose to view most of<br>your letters online, we'll send an<br>email to you each time you have<br>a new letter. You can then log<br>into your ACCESS account to<br>view the letter. In some cases,<br>you may get letters in the mail,<br>but most of the letters will only<br>be online. |   |
| Need help? Visit Help Cen                                                                                                    | Save and next                                                                                                    | - |

Congrats! You've finished entering your personal information. Next up, start the section called "people in your household".

| Application overview                                                                                                    |                                              |       | Exit>                                                                                                    |
|----------------------------------------------------------------------------------------------------|----------------------------------------------|-------|----------------------------------------------------------------------------------------------------|
| Please complete each section below. You won't b<br>start some sections until you complete others. W<br>also ask you to complete additional sections base<br>information you give us. If you need to stop, you<br>at any time and come back later. | e able to<br>'e may<br>ed on the<br>can exit |       |                                                                                                    |
| Try to give us as much information as you can. If<br>give us some information now, we may have to a<br>before we can make a decision about whether yo<br>help.                                                                                    | you don't<br>sk for it<br>su can get         |       |                                                                                                    |
| • Your information                                                                                                    | Complete                                     | Edit  | C Programs you're applying for                                                                                                   |
| ♠ People in your household                                                                                                    | No                                           | Start | Family Planning Only Services Change programs                                                                                    |
| Household details                                                                                                    | Not<br>started                               | Start | (i) Add a representative                                                                                                    |
| Income and benefits                                                                                                    | Not<br>started                               | Start | If you have a representative, such as a legal<br>guardian, power of attorney, or authorized<br>representative, you can add them. |
|                                                                                                    |                                              |       |                                                                                                    |

FPOS is just for you so you don't need to enter anyone else from your household. Below is a screenshot of what this page should look like. You should only see your name. You do not need to add anyone so press "Save and next".

| Your household                                                                                                    |
|----------------------------------------------------------------------------------------------------|
| Please add all the people who are in your household.                                                                                      |
| Make sure you add:                                                                                                    |
| Family members you live with.     Family members in health care facilities.                                                               |
| <ul> <li>Family members living outside the home for now, but who will return.</li> <li>Anyone you buy food or make meals with.</li> </ul> |
| If someone is pregnant, count them as one person. We'll ask<br>about their pregnancy later.                                               |
| Don't add:                                                                                                    |
| Children who live outside your home.                                                                                                    |
| <ul> <li>Roommates you don't buy food or make meals with.</li> <li>Unrelated people at a public living space.</li> </ul>                  |
| If you don't need to add anyone, choose Save and next.                                                                                    |
| People in your household                                                                                                    |
|                                                                                                    |
| Samantha Powell                                                                                                    |
| Add person                                                                                                    |
|                                                                                                    |
| Save and next                                                                                                    |

Select yes if you are pregnant and no if you are not or do not know.

| ACCESS                                  |                         |               |                                 |                         |                               |  |
|-----------------------------------------|-------------------------|---------------|---------------------------------|-------------------------|-------------------------------|--|
| Account home                            | Apply for programs      | Documents +   |                                 |                         | Español Samantha <del>-</del> |  |
|                                         |                         | A             | pplication number: 3611000939   |                         |                               |  |
|                                         | ← Back                  |               |                                 | i≡ Application overview |                               |  |
|                                         | People in y             | our household |                                 |                         |                               |  |
|                                         | Pregnancy information   |               |                                 |                         |                               |  |
| Is anyone in your household pregnant? * |                         |               |                                 |                         |                               |  |
|                                         | O Yes                   |               |                                 |                         |                               |  |
|                                         | O No                    |               |                                 |                         |                               |  |
|                                         |                         |               |                                 | Save and next           |                               |  |
|                                         |                         | N             | eed help? Visit Help Center     |                         |                               |  |
| Contact us                              |                         |               | Helpful links                   |                         |                               |  |
| Website support: 800-                   | -362-3002               |               | ForwardHealth program resources | Child care resources    |                               |  |
| Health care and FoodSl                  | hare enrollment support |               | Find a free or low-cost clinic  | Employment services f   | or parents                    |  |

Make sure your name is selected for "People who can apply". This will only show you because you did not enter anyone else from your household.

|      | CCESS                      |                                                                      |                                                                                                    |                                                                                                    |                         |                               |
|------|----------------------------|----------------------------------------------------------------------|----------------------------------------------------------------------------------------------------|----------------------------------------------------------------------------------------------------|-------------------------|-------------------------------|
| Acco | ount home App              | ly for programs                                                      | Documents 🗸                                                                                                    |                                                                                                    |                         | Español Samantha <del>-</del> |
|      |                            |                                                                      |                                                                                                    | Application number: 3611000939                                                                                            |                         |                               |
|      |                            | ← Back                                                               |                                                                                                    |                                                                                                    | i≡ Application overview |                               |
|      |                            | People in y                                                          | our household                                                                                                    |                                                                                                    |                         |                               |
|      |                            | Peop<br>Based on 1<br>people in 1<br>Family<br>You can ch<br>Z Samar | le who can ap<br>the information you gave u<br>your household can apply for<br><b>Planning Only Se</b><br>noose which household me<br>tha Powell | oply<br>us, these are the programs the<br>for as part of this application.<br>ervices ^<br>embers apply for this program. | Save and next           |                               |
|      |                            |                                                                      |                                                                                                    | Need help? Visit Help Center                                                                                              |                         |                               |
|      |                            |                                                                      |                                                                                                    |                                                                                                    |                         |                               |
| c    | ontact us                  |                                                                      |                                                                                                    | Helpful links                                                                                                    |                         |                               |
| w    | /ebsite support: 800-362-3 | 3002                                                                 |                                                                                                    | ForwardHealth program resources                                                                                           | Child care resou        | rces                          |

Another section down! Select Application overview.

| You finished the people in you                                                               | household section                 |
|----------------------------------------------------------------------------------------------|-----------------------------------|
| Vou've answered all the required questions for this se<br>answers, you can go back to do so. | ction. If you need to change your |
| When you're ready to continue, go to the application overview                                | ι.                                |
| Information from this section                                                                |                                   |
| Your household                                                                               | Add or remove people 🖍            |
| Pregnancy                                                                                    | Add or remove people 🗡            |
| People who can apply                                                                         | Update 🖌                          |
| Family Planning Only Services                                                                |                                   |
| Everyone                                                                                     |                                   |
|                                                                                              |                                   |
|                                                                                              | Application overview              |
|                                                                                              |                                   |

Next, select start household details.

| at any time and come back later.<br>Try to give us as much information as you can. If you don't<br>give us some information now, we may have to ask for it<br>before we can make a decision about whether you can get<br>help. |                |       |                                                                                                    |
|----------------------------------------------------------------------------------------------------|----------------|-------|----------------------------------------------------------------------------------------------------|
| • Your information                                                                                                    | Complete       | Edit  | Programs you're applying for                                                                                                    |
| People in your household                                                                                                    | Complete       | Edit  | <ul> <li>Family Planning Only Services</li> <li>Change programs</li> </ul>                                                       |
| Household details                                                                                                    | Not<br>started | Start | ) (i) Add a representative                                                                                                    |
| Income and benefits                                                                                                    | Not<br>started | Start | If you have a representative, such as a legal<br>guardian, power of attorney, or authorized<br>representative, you can add them. |
| Bills                                                                                                    | Not<br>started | Start | Add representative                                                                                                    |
| • Health insurance                                                                                                    | Not<br>started | Start |                                                                                                    |
| Finish and submit                                                                                                    | Not<br>started | Start |                                                                                                    |

This section will ask you about your citizenship status and some other health information.

| ACCESS       |                                       |                                                                 |                                                |                         |         |            |
|--------------|---------------------------------------|-----------------------------------------------------------------|------------------------------------------------|-------------------------|---------|------------|
| Account home | Apply for programs                    | Documents 🗸                                                     |                                                |                         | Español | Samantha 🕇 |
|              |                                       | A                                                               | Application number: 3611000939                 |                         |         |            |
|              | ← Back                                |                                                                 |                                                | i⊟ Application overview |         |            |
|              | Household                             | details                                                         |                                                |                         |         |            |
|              | Your                                  | household det                                                   | tails                                          |                         |         |            |
|              | In this sec<br>household<br>includes: | tion, we'll get to know you an<br>d better. Some of the informa | nd the people in your<br>ation we'll ask about |                         |         |            |
|              | Citizens     Health r     Education   | hip.<br>needs.                                                  |                                                |                         |         |            |
|              | <ul> <li>Legal hi</li> </ul>          | story.                                                          |                                                |                         |         |            |
|              |                                       |                                                                 |                                                | Next                    |         |            |
|              |                                       | N                                                               | eed help? Visit Help Cente                     | r                       |         |            |
| Contact us   |                                       |                                                                 | Helpful links                                  |                         |         |            |

Enter your citizenship status. This is only about you, not your whole family. If you select yes, it will move on to the next question. If you select no, it will ask you for immigration information.

This includes what country you were born in, when you moved to the US, your immigration status, any immigration cards/documents you have, and if you have an immigration sponsor.

| ACCESS       |                             |                                                                                       |                               |                               |
|--------------|-----------------------------|---------------------------------------------------------------------------------------|-------------------------------|-------------------------------|
| Account home | Apply for programs          | Documents 🗸                                                                           |                               | Español Samantha <del>-</del> |
|              |                             | Application n                                                                         | umber: 3611000939             |                               |
|              | ← Back                      |                                                                                       | <b>∷</b> Application overview |                               |
|              | Household                   | details                                                                               |                               |                               |
|              | Citize                      | nship information                                                                     |                               |                               |
|              | Please tell<br>citizen to g | us if you're a U.S. citizen. You don't hav<br>get help from the programs you're apply | e to be a U.S.<br>ing for.    |                               |
|              | Are all h                   | ousehold members U.S. citize                                                          | ns? *                         |                               |
|              | O Yes                       |                                                                                       |                               |                               |
|              | O No                        |                                                                                       |                               |                               |
|              |                             |                                                                                       |                               |                               |
|              |                             |                                                                                       | Save and next                 |                               |
|              |                             | Need help? '                                                                          | /isit Help Center             |                               |
| Contact us   |                             | Helpful li                                                                            | nks                           |                               |

Next it asks you about the health of people in your household. Because FPOS only applies to you, answer just about yourself.

| Account home | Apply for programs | Documents -        |                            |                                                                                                    |                        | Español | Samantha 👻 |
|--------------|--------------------|--------------------|----------------------------|----------------------------------------------------------------------------------------------------|------------------------|---------|------------|
|              |                    |                    | Application number: 361100 | 0939                                                                                                    |                        |         |            |
|              |                    |                    |                            |                                                                                                    |                        |         |            |
|              | ← Back             |                    |                            |                                                                                                    | ■ Application overview |         |            |
|              | Household          | details            |                            |                                                                                                    |                        |         |            |
|              |                    |                    |                            |                                                                                                    |                        |         |            |
|              | Your               | household          | l's health                 |                                                                                                    |                        |         |            |
|              |                    |                    |                            |                                                                                                    |                        |         |            |
|              |                    |                    |                            |                                                                                                    |                        |         |            |
|              | Has any            | one in your hou    | sehold been diagnosed      |                                                                                                    |                        |         |            |
|              | with tub           | erculosis? *       |                            |                                                                                                    |                        |         |            |
|              | O Yes              |                    |                            |                                                                                                    |                        |         |            |
|              | O No               |                    |                            |                                                                                                    |                        |         |            |
|              | Has any            | one in your hou    | sehold been in an          |                                                                                                    |                        |         |            |
|              | acciden            | t in the last thre | e months? *                | By accident                                                                                                    | , we mean:<br>rident   |         |            |
|              | O Yes              |                    |                            | Car accio                                                                                                    | lent.                  |         |            |
|              | O No               |                    |                            | <ul> <li>Any acciding the second second</li></ul> | dent that caused an    |         |            |
|              |                    |                    |                            |                                                                                                    | 1635.                  |         |            |
|              |                    |                    |                            |                                                                                                    |                        |         |            |
|              |                    |                    |                            |                                                                                                    | Save and next          |         |            |
|              |                    |                    |                            |                                                                                                    |                        |         |            |
|              |                    |                    |                            |                                                                                                    |                        |         |            |
|              |                    |                    | Need help? Visit Help Ce   | inter                                                                                                    |                        |         |            |

| Account home | Apply for programs                                      | Documents 🕶                                                                                                    |                                          |                         | Español | Samantha 🗸 |
|--------------|---------------------------------------------------------|----------------------------------------------------------------------------------------------------|------------------------------------------|-------------------------|---------|------------|
|              |                                                         | Application n                                                                                                    | number: 3611000939                       |                         |         |            |
|              | ← Back                                                  |                                                                                                    |                                          | i⊟ Application overview |         |            |
|              | Household                                               | etails                                                                                                    |                                          |                         |         |            |
|              | Medi                                                    | care coverage                                                                                                    |                                          |                         |         |            |
|              | Please let t<br>Medicare F<br>insurance<br>older, blind | s know if anyone in your household g<br>art A or Part B. Medicare is a federal h<br>rrogram. To get Medicare you have to<br>, or have a disability. | ets or can get<br>nealth<br>be age 65 or |                         |         |            |
|              | ls anyon<br>get Med                                     | e in your household getting c<br>care Part A or Part B? *                                                                                           | or able to                               |                         |         |            |
|              | O Yes                                                   |                                                                                                    |                                          |                         |         |            |
|              | No                                                      |                                                                                                    |                                          |                         |         |            |
|              |                                                         |                                                                                                    |                                          |                         |         |            |
|              |                                                         |                                                                                                    |                                          | Save and next           |         |            |
|              |                                                         | Need help?                                                                                                    | Visit Help Center                        |                         |         |            |

Next it asks about Medicare. You are not above the age of 65 so select no.

Done with this section! Click "application overview".

| You finished the household details section                                                                               |            |  |
|----------------------------------------------------------------------------------------------------|------------|--|
| You've answered all the required questions for this section. If you need to change<br>answers, you can go back to do so. | e your     |  |
| When you're ready to continue, go to the application overview.                                                           |            |  |
| Information from this section                                                                                            |            |  |
| Citizenship information Add or remove                                                                                    | e people 🖌 |  |
|                                                                                                    |            |  |
| Your household's health                                                                                                  | Update 🖌   |  |
| Medicare coverage Add or remove                                                                                          | e people 🖌 |  |
|                                                                                                    |            |  |
| <br>Application                                                                                                    | ) overview |  |
|                                                                                                    |            |  |

Onto the next section! Press start income and benefits.

| Try to give us as much information as you can. If you don't<br>give us some information now, we may have to ask for it<br>before we can make a decision about whether you can get<br>help. | t              |                   |                                                                                                    |
|----------------------------------------------------------------------------------------------------|----------------|-------------------|----------------------------------------------------------------------------------------------------|
| e Your information                                                                                                    | Complete       | Edit              | T Programs you're applying for                                                                                             |
| People in your household                                                                                                    | Complete       | Edit              | <ul> <li>Family Planning Only Services</li> <li>Change programs</li> </ul>                                                 |
| Household details                                                                                                    | Complete       | Edit              | (i) Add a representative                                                                                                   |
| Income and benefits                                                                                                    | Not<br>stated  | Start             | If you have a representative, such as a legal guardian, power of attorney, or authorized representative, you can add them. |
| s Bills                                                                                                    | Not<br>started | Start             | Add representative                                                                                                    |
| Health insurance                                                                                                    | Not<br>started | Start             |                                                                                                    |
| Finish and submit                                                                                                    | Not<br>started | Start             |                                                                                                    |
|                                                                                                    | Need help?     | Visit Help Center |                                                                                                    |

This section will ask you about how much money you make in a given month.

| ACCESS       |                                                       |                                                                                                    |                                                                                          |                         |         |            |
|--------------|-------------------------------------------------------|----------------------------------------------------------------------------------------------------|------------------------------------------------------------------------------------------|-------------------------|---------|------------|
| Account home | Apply for programs                                    | Documents +                                                                                                    |                                                                                          |                         | Español | Samantha 🗸 |
|              |                                                       | App                                                                                                    | plication number: 3611000939                                                             |                         |         |            |
|              | ← Back                                                |                                                                                                    |                                                                                          | i≡ Application overview |         |            |
|              | Income an                                             | d benefits                                                                                                    |                                                                                          |                         |         |            |
|              | Incor                                                 | ne and benefits                                                                                                    | 5                                                                                        |                         |         |            |
|              | In this sec<br>benefits. V<br>anything e<br>kind work | tion, we'll ask you about your h<br>We want to know about each p<br>else they do to make money. W<br>(jobs that pay something othe | nousehold's income and<br>erson's jobs and<br>(e'll also ask about in-<br>r than money). |                         |         |            |
|              | In additioi<br>gets from<br>support, p                | n to work income, we'll ask abo<br>different programs and benefi<br>eension payments, veterans be                                  | ut money each person<br>ts. This could be child<br>nefits, and more.                     |                         |         |            |
|              |                                                       |                                                                                                    |                                                                                          | Next                    |         |            |
|              |                                                       | Nee                                                                                                    | ed help? Visit Help Center                                                               |                         |         |            |
| Contact us   |                                                       | н                                                                                                    | elpful links                                                                             |                         |         |            |

First, it asks you if anyone in your household (aka you) works. If you don't work, select no and press save and next. If you do work, select yes and select your name.

| ← Back                                                                                                    | i≡ Application overview |
|----------------------------------------------------------------------------------------------------|-------------------------|
| Income and benefits                                                                                                    |                         |
| Work activities                                                                                                    |                         |
| Please tell us about your work activities. These include:                                                                                                    |                         |
| <ul> <li>Any jobs held in the past three months.</li> <li>Any self-employment income earned in the past four months.</li> <li>Jobs that pay in goods or services.</li> <li>Jobs where you are on strike.</li> <li>Any hobbies that make money.</li> <li>Selling anything, including blood.</li> </ul> |                         |
| Does anyone in your household have work<br>activities? *                                                                                                    |                         |
| • Yes                                                                                                    |                         |
| O No                                                                                                    |                         |
| Who does work activities? *                                                                                                    |                         |
| 🗹 Samantha Powell                                                                                                    |                         |
|                                                                                                    | Save and next           |

Here it asks you what type of work you do. Most likely, you will select the first option, "A paying job in the past three months (including jobs on strike)".

| Account home | Apply for programs                      | Documents +                                                                                                    |             |                 | Español | Samantha 🗸 |
|--------------|-----------------------------------------|----------------------------------------------------------------------------------------------------|-------------|-----------------|---------|------------|
|              |                                         | Application number: 3611000                                                                                                    | )939        |                 |         |            |
|              | ← Back                                  |                                                                                                    | i≡ Applic   | cation overview |         |            |
|              | Income and                              | l benefits                                                                                                    |             |                 |         |            |
|              | Sama                                    | antha's work activities                                                                                                    |             |                 |         |            |
|              | Please tell<br>box for ea<br>than one o | us all of Samantha's work activities. Only check one<br>ch type of activity. We'll ask if Samantha has more<br>of each type later on. |             |                 |         |            |
|              | What we                                 | ork activities does Samantha have? *                                                                                                  |             |                 |         |            |
|              | 🗖 A payir                               | g job in the past three months (including jobs on str                                                                                 | ike)        |                 |         |            |
|              | Self-em                                 | ployment or an activity that pays money, in the past                                                                                  | four months |                 |         |            |
|              | 🗖 A job tł                              | nat pays in goods or services (in-kind work)                                                                                          |             |                 |         |            |
|              | 🔲 None d                                | f these                                                                                                    |             |                 |         |            |
|              |                                         |                                                                                                    |             |                 |         |            |
|              |                                         |                                                                                                    | Sav         | ve and next     |         |            |
|              |                                         |                                                                                                    |             |                 |         |            |
|              |                                         | Need help? Visit Help Ce                                                                                                    | nter        |                 |         |            |
|              |                                         |                                                                                                    |             |                 |         |            |

Fill out the name of the place you work and the address if you know it. If not, no big deal, just leave that blank. You will also be asked some specific questions about your job, answer to the best of your ability.

| Samantha's job details                                                                                                    |                                                                                                    |  |
|----------------------------------------------------------------------------------------------------|----------------------------------------------------------------------------------------------------|--|
| Please tell us about Samantha's job. If Samantha has more than<br>one, just choose one to start with. We'll ask you about the others<br>after.                                                                                                    |                                                                                                    |  |
| Employer name *                                                                                                    |                                                                                                    |  |
|                                                                                                    |                                                                                                    |  |
| Employer address (optional)                                                                                                    |                                                                                                    |  |
| Street address                                                                                                    |                                                                                                    |  |
| Apartment, unit, or room number                                                                                                    |                                                                                                    |  |
|                                                                                                    |                                                                                                    |  |
| City                                                                                                    |                                                                                                    |  |
| State                                                                                                    |                                                                                                    |  |
| ▼<br>7in and a                                                                                                    |                                                                                                    |  |
|                                                                                                    |                                                                                                    |  |
| Employer contact number (optional)                                                                                                    |                                                                                                    |  |
|                                                                                                    |                                                                                                    |  |
|                                                                                                    |                                                                                                    |  |
| Zip code                                                                                                    |                                                                                                    |  |
| Zip code                                                                                                    |                                                                                                    |  |
| Zip code<br>Employer contact number (optional)                                                                                                    |                                                                                                    |  |
| Zip code Employer contact number (optional)                                                                                                    |                                                                                                    |  |
| Zip code<br>Employer contact number (optional)<br>Employer FEIN (optional)                                                                                                    | The FEIN is the Federal Employer                                                                                                    |  |
| Zip code<br>Employer contact number (optional)<br>Employer FEIN (optional)                                                                                                    | The FEIN is the Federal Employer<br>Identification Number. Every<br>employer has one. You can find<br>it on your tax forms, or you can                                            |  |
| Zip code Employer contact number (optional) Employer FEIN (optional)                                                                                                    | The FEIN is the Federal Employer<br>Identification Number. Every<br>employer has one. You can find<br>it on your tax forms, or you can<br>ask your employer or the IRS for<br>it. |  |
| Zip code<br>Employer contact number (optional)<br>Employer FEIN (optional)                                                                                                    | The FEIN is the Federal Employer<br>Identification Number. Every<br>employer has one. You can find<br>it on your tax forms, or you can<br>ask your employer or the IRS for<br>it. |  |
| Zip code<br>Employer contact number (optional)<br>Employer FEIN (optional)                                                                                                    | The FEIN is the Federal Employer<br>Identification Number. Every<br>employer has one. You can find<br>it on your tax forms, or you can<br>ask your employer or the IRS for<br>it. |  |
| Zip code<br>Employer contact number (optional)<br>Employer FEIN (optional)<br>Job start date (optional)<br>MM/DD/YYYY =<br>Has this job ended recently, or will it be ending                                                                       | The FEIN is the Federal Employer<br>Identification Number. Every<br>employer has one. You can find<br>it on your tax forms, or you can<br>ask your employer or the IRS for<br>it. |  |
| Zip code Employer contact number (optional) Employer FEIN (optional) Job start date (optional) MM/DD/YYYY                                                                                                    | The FEIN is the Federal Employer<br>Identification Number. Every<br>employer has one. You can find<br>it on your tax forms, or you can<br>ask your employer or the IRS for<br>it. |  |
| Zip code<br>Employer contact number (optional)<br>Employer FEIN (optional)<br>Job start date (optional)<br>MM/DD/YYYY<br>Has this job ended recently, or will it be ending<br>soon? *<br>Yes<br>No                                                 | The FEIN is the Federal Employer<br>Identification Number. Every<br>employer has one. You can find<br>it on your tax forms, or you can<br>ask your employer or the IRS for<br>it. |  |
| Zip code<br>Employer contact number (optional)<br>Employer FEIN (optional)<br>Job start date (optional)<br>MM/DD/YYYY =<br>Has this job ended recently, or will it be ending<br>soon? *<br>Yes<br>No<br>Is this a temporary job? (optional)        | The FEIN is the Federal Employer<br>Identification Number. Every<br>employer has one. You can find<br>it on your tax forms, or you can<br>ask your employer or the IRS for<br>it. |  |
| Zip code<br>Employer contact number (optional)<br>Employer FEIN (optional)<br>Job start date (optional)<br>MM/DD/YYYY =<br>Has this job ended recently, or will it be ending<br>soon? *<br>Yes<br>No<br>Is this a temporary job? (optional)<br>Yes | The FEIN is the Federal Employer<br>Identification Number. Every<br>employer has one. You can find<br>it on your tax forms, or you can<br>ask your employer or the IRS for<br>it. |  |

| What type of position is this? Choose the answer<br>that best applies. (optional)<br>O Manager |               |
|------------------------------------------------------------------------------------------------|---------------|
| O Staff                                                                                        |               |
| O T don't know                                                                                 |               |
| Is this job through AmeriCorps? (optional)                                                     |               |
| O Yes                                                                                          |               |
| O No                                                                                           |               |
| O I don't know                                                                                 |               |
| ls Samantha currently on strike? *                                                             |               |
| O Yes                                                                                          |               |
| O No                                                                                           |               |
|                                                                                                |               |
|                                                                                                |               |
|                                                                                                | Save and next |
|                                                                                                |               |

Next, it will ask you for more information about your paychecks. For this example, I put that I work at "Example Job". So it asks me questions about my paychecks from "Example Job". If you are unsure about any of the questions in this section, select no.

| ricase ten as about the pay samantna gets nom this job.                           |                                                                      |  |
|-----------------------------------------------------------------------------------|----------------------------------------------------------------------|--|
| How often is Samantha paid by Example Job? *                                      |                                                                      |  |
| O Weekly                                                                          |                                                                      |  |
| O Every two weeks                                                                 |                                                                      |  |
| O Twice per month                                                                 |                                                                      |  |
| O Monthly                                                                         |                                                                      |  |
| O Other                                                                           |                                                                      |  |
| Is Samantha paid an hourly wage, or does<br>Samantha get a salary for this job? * |                                                                      |  |
| O Hourly wage                                                                     |                                                                      |  |
| O Salary                                                                          |                                                                      |  |
| Does Samantha get overtime, holiday, shift<br>differential, or weekend pay? *     | Shift differential pay is extra pay<br>for working outside of normal |  |
| O Yes                                                                             | working hours.                                                       |  |
| O No                                                                              |                                                                      |  |
| Does Samantha get tips, bonuses, commissions or other extra income? *             |                                                                      |  |
| ○ Yes                                                                             |                                                                      |  |
| O No                                                                              |                                                                      |  |
| Does Samantha have any pre-tax deductions for this job? (optional)                | Pre-tax deductions are money<br>taken out of an employee's           |  |
| O Yes                                                                             | paycheck before taxes. Pre-tax<br>deductions are made for            |  |
| O No                                                                              | retirement plans, health                                             |  |
| O I don't know                                                                    | insurance, and other employee<br>benefits.                           |  |
|                                                                                   |                                                                      |  |
|                                                                                   |                                                                      |  |
|                                                                                   | Save and next                                                        |  |

Now it asks you about your pay. If you select hourly wage, it will ask for your pay rate and how many hours you work per week.

| Is Samantha paid an hourly<br>Samantha get a salary for t | wage, or does<br>his job? <b>*</b> |
|-----------------------------------------------------------|------------------------------------|
| Hourly wage                                               |                                    |
| O Salary                                                  |                                    |
| What is Samantha's hourly                                 | pay rate? *                        |
| \$ 0.00                                                   | ]                                  |
| How many hours per week<br>work at this job? *            | does Samantha                      |

Then it asks if you have any other jobs. If you do, you will complete the same process for each job. If not, select no.

|   | ACCESS                |                             |                                                                                   |                                                                                                    |                                              |                        |                                 |            |  |  |
|---|-----------------------|-----------------------------|-----------------------------------------------------------------------------------|----------------------------------------------------------------------------------------------------|----------------------------------------------|------------------------|---------------------------------|------------|--|--|
| , | Account home          | Apply for programs          | Documents +                                                                       |                                                                                                    |                                              |                        | Español                         | Samantha 👻 |  |  |
|   |                       |                             |                                                                                   |                                                                                                    | Application number: 3611000939               |                        |                                 |            |  |  |
|   |                       |                             |                                                                                   | ← Back                                                                                                    |                                              | E Application overview | ,                               |            |  |  |
|   |                       |                             |                                                                                   | Income and benefits                                                                                                    |                                              |                        |                                 |            |  |  |
|   |                       |                             |                                                                                   | Additional jobs                                                                                                    |                                              |                        |                                 |            |  |  |
|   |                       |                             |                                                                                   | Please tell us if Samantha has a                                                                                                    | nother paying job.                           |                        |                                 |            |  |  |
|   |                       |                             |                                                                                   | We only want to know about paying jobs at this time. If<br>Samantha has self-employment, in-kind work, volunteer work, or<br>makes money from some other activity, don't report that here. |                                              |                        |                                 |            |  |  |
|   |                       |                             |                                                                                   | Does Samantha have another paying<br>job? (optional)                                                                                                    |                                              |                        |                                 |            |  |  |
|   |                       |                             |                                                                                   | O Yes                                                                                                    |                                              |                        |                                 |            |  |  |
|   |                       |                             |                                                                                   | O No                                                                                                    |                                              |                        |                                 |            |  |  |
|   |                       |                             |                                                                                   |                                                                                                    |                                              |                        |                                 |            |  |  |
|   |                       |                             |                                                                                   |                                                                                                    |                                              | Save and next          |                                 |            |  |  |
|   |                       |                             |                                                                                   |                                                                                                    |                                              |                        | l                               |            |  |  |
|   |                       |                             |                                                                                   |                                                                                                    | Need help? Visit Help Center                 |                        |                                 |            |  |  |
|   | Contact us            |                             |                                                                                   |                                                                                                    | Helpful links                                |                        |                                 |            |  |  |
|   | Website support: 80   | 0-362-3002                  |                                                                                   |                                                                                                    | ForwardHealth program resources              |                        | Child care resources            |            |  |  |
|   | Health care and Food  | Share enrollment support    |                                                                                   |                                                                                                    | Find a free or low-cost clinic               |                        | Employment services for parents |            |  |  |
|   | Wisconsin Shares Chil | d Care Subsidy Program supp | ort                                                                               |                                                                                                    | Find an aging and disability resource center |                        | 211 Wisconsin                   |            |  |  |
|   | Wisconsin Works (W.)  | 2) support                  | Eind a baalth cano farilite ur ormiddar Vour viaht to fina internetiation sonices |                                                                                                    |                                              |                        |                                 |            |  |  |

After, it asks you about other income you may have. More than likely, the answer to this will be no. An example of other income could include money made on social media.

| ACCES       | S                                    |             |                                                                                                    |                                                                                                    |               |                                            |
|-------------|--------------------------------------|-------------|----------------------------------------------------------------------------------------------------|----------------------------------------------------------------------------------------------------|---------------|--------------------------------------------|
| Account hon | e Apply for programs                 | Documents 🕶 |                                                                                                    |                                                                                                    |               | ∠ Español Samantha ▼                       |
|             |                                      |             |                                                                                                    | Application number: 3611000939                                                                                           |               |                                            |
|             |                                      |             | ← Back                                                                                                    |                                                                                                    |               |                                            |
|             |                                      |             | Income and benefits                                                                                                    |                                                                                                    |               |                                            |
|             |                                      |             | Other income<br>Please tell us about your other<br>that doesn't come from work. S<br>child support, Social Security pa<br>investments.<br>Does anyone in your hor<br>income? *<br>O Yes<br>No | income. This includes any money<br>ome examples are money from<br>yments, retirement benefits, and<br>usehold have other |               |                                            |
|             |                                      |             |                                                                                                    |                                                                                                    | Save and next |                                            |
|             |                                      |             |                                                                                                    | Need help? Visit Help Center                                                                                             |               |                                            |
| Contact     | s                                    |             |                                                                                                    | Helpful links                                                                                                    |               |                                            |
| Website su  | port: 800-362-3002                   |             |                                                                                                    | ForwardHealth program resources                                                                                          |               | Child care resources                       |
| Health care | nd FoodShare enrollment support      |             |                                                                                                    | Find a free or low-cost clinic                                                                                           |               | Employment services for parents            |
| Wisconsin S | ares Child Care Subsidy Program supp | ort         |                                                                                                    | Find an aging and disability resource center                                                                             |               | 211 Wisconsin                              |
| Wisconsin V | orks (W-2) support                   |             |                                                                                                    | Find a health care facility or provider                                                                                  |               | Your right to free interpretation services |

Next it asks about other benefits you might be getting. Remember that for FPOS, this is just about you. If you are unsure, it is safe to assume you probably don't have any of these.

|                              | Income and benefits                                                                    |  |  |  |  |
|------------------------------|----------------------------------------------------------------------------------------|--|--|--|--|
|                              | Other benefits                                                                         |  |  |  |  |
|                              | Please tell us if your household gets any of these other types of<br>benefit payments. |  |  |  |  |
|                              | Is anyone getting grants, scholarships, or other aid for education or training? *      |  |  |  |  |
|                              | O Yes                                                                                  |  |  |  |  |
|                              | No                                                                                     |  |  |  |  |
|                              | Was anyone getting SSI benefits but doesn't anymore? *                                 |  |  |  |  |
|                              | O Yes                                                                                  |  |  |  |  |
|                              | No                                                                                     |  |  |  |  |
|                              | Has anyone gotten an SSI approval letter, but not yet gotten a payment? *              |  |  |  |  |
|                              | O Yes                                                                                  |  |  |  |  |
|                              | No                                                                                     |  |  |  |  |
|                              | Is anyone getting Medicaid benefits through SSI<br>1619(b)? *                          |  |  |  |  |
|                              | O Yes                                                                                  |  |  |  |  |
|                              | No                                                                                     |  |  |  |  |
|                              |                                                                                        |  |  |  |  |
|                              | Save and next                                                                          |  |  |  |  |
| Need help? Visit Help Center |                                                                                        |  |  |  |  |
| Contact us                   | Helpful links                                                                          |  |  |  |  |

If you are eligible for tribal benefits select yes. If you aren't or you are unsure, select no.

| ACCESS                                              |                                                                                                    |                                                                                                    |                         |                              |  |  |
|-----------------------------------------------------|----------------------------------------------------------------------------------------------------|----------------------------------------------------------------------------------------------------|-------------------------|------------------------------|--|--|
| Account home Apply for programs Docu                | iments 🔻                                                                                                    |                                                                                                    |                         | Español Samantha 🕶           |  |  |
|                                                     | Application number: 3611000939                                                                                                    |                                                                                                    |                         |                              |  |  |
|                                                     | ← Back                                                                                                    |                                                                                                    | iΞ Application overview |                              |  |  |
|                                                     | Income and benefits                                                                                                    |                                                                                                    |                         |                              |  |  |
|                                                     | Tribal benefits<br>Please tell us if anyone in your<br>tribal benefits.                                                                           | household is getting any of these                                                                            |                         |                              |  |  |
|                                                     | Is anyone in your house<br>care from Indian Health<br>program, or through a 1<br>programs, even if they I<br>this health care? *<br>• Yes<br>• No | chold eligible to get health<br>n Services, a tribal<br>referral from one of these<br>have not needed to get |                         |                              |  |  |
|                                                     |                                                                                                    |                                                                                                    | Save and next           |                              |  |  |
|                                                     |                                                                                                    | Need help? Visit Help Center                                                                                 |                         |                              |  |  |
| Contact us                                          |                                                                                                    | Helpful links                                                                                                |                         |                              |  |  |
| Website support: 800-362-3002                       |                                                                                                    | ForwardHealth program resources                                                                              | Child                   | care resources               |  |  |
| Health care and FoodShare enrollment support        |                                                                                                    | Find a free or low-cost clinic                                                                               | Empl                    | loyment services for parents |  |  |
| Wisconsin Shares Child Care Subsidy Program support |                                                                                                    | Find an aging and disability resource center                                                                 | 211 \                   | Visconsin                    |  |  |

You've finished this section! It should look something like this.

|                                                                                  | i≣ Application overview                      |  |
|----------------------------------------------------------------------------------|----------------------------------------------|--|
| Income and benefits                                                              |                                              |  |
| You finished the income a                                                        | nd benefits section                          |  |
| You've answered all the required questions<br>answers, you can go back to do so. | for this section. If you need to change your |  |
| When you're ready to continue, go to the application                             | n overview.                                  |  |
| Information from this section                                                    |                                              |  |
| Work activities                                                                  | Add or remove people /                       |  |
| Samantha Powell                                                                  | Add work activity 👻                          |  |
| Paying jobs                                                                      |                                              |  |
| Employer: Example Job                                                            | Edit 🕶                                       |  |
| Employer address: Not provided                                                   |                                              |  |
| Other income                                                                     | Add or remove people 2                       |  |
| Other benefits                                                                   | Update /                                     |  |
| Tribal benefits                                                                  |                                              |  |
|                                                                                  |                                              |  |
|                                                                                  | Application overview                         |  |
| Need help? Vis                                                                   | sit Help Center                              |  |

Over halfway there! Time to fill out the bills section.

|                                                                                                    |                                                                                                    | Applicatio   | n number: 3611000939 |                                                                                                    |  |
|----------------------------------------------------------------------------------------------------|----------------------------------------------------------------------------------------------------|--------------|----------------------|----------------------------------------------------------------------------------------------------|--|
| Applica                                                                                                    | ation overview                                                                                                    |              |                      | Exit×                                                                                                    |  |
| Please compl<br>until you com<br>sections base<br>at any time a<br>Try to give us<br>information r<br>about wheth | lete each section below. You won't be able to start some sections<br>mplete others. We may also ask you to complete additional<br>ed on the information you give us. If you need to stop, you can exit<br>and come back later.<br>as much information as you can. If you don't give us some<br>now, we may have to ask for it before we can make a decision<br>ter you can get help. |              |                      |                                                                                                    |  |
| 🙁 You                                                                                                    | ur information                                                                                                    | Complete     | Edit                 | <sup>+</sup> Programs you're applying for                                                                                     |  |
| n Pec                                                                                                    | ople in your household                                                                                                    | Complete     | Edit                 | Family Planning Only Services     Change programs                                                                             |  |
| E Hot                                                                                                    | usehold details                                                                                                    | Complete     | Edit                 | () Add a representative                                                                                                    |  |
| 💋 Ince                                                                                                    | come and benefits                                                                                                    | Complete     |                      | If you have a representative, such as a legal guardian, power of<br>attorney, or authorized representative, you can add them. |  |
| Bill:                                                                                                    | ls                                                                                                    | Notetarted   | Start                | Add representative                                                                                                    |  |
| 🔒 Hea                                                                                                    | alth insurance                                                                                                    | Not started  | Start                |                                                                                                    |  |
| 🖆 Fini                                                                                                    | hish and submit                                                                                                    | Not started  | Start                |                                                                                                    |  |
|                                                                                                    |                                                                                                    |              |                      |                                                                                                    |  |
|                                                                                                    |                                                                                                    | Need hel     | p? Visit Help Center |                                                                                                    |  |
| Contact us                                                                                                    |                                                                                                    | Helpful lini | ks                   |                                                                                                    |  |

## This section is super quick.

| ACCESS                                                                                           |                           |             |                                                                                                    |                                                                                                    |                          | <i></i>                                    |                         |  |  |
|--------------------------------------------------------------------------------------------------|---------------------------|-------------|----------------------------------------------------------------------------------------------------|----------------------------------------------------------------------------------------------------|--------------------------|--------------------------------------------|-------------------------|--|--|
| Account home                                                                                     | Apply for programs        | Documents 🗸 |                                                                                                    |                                                                                                    |                          | Españo                                     | l Samantha <del>-</del> |  |  |
|                                                                                                  |                           |             |                                                                                                    |                                                                                                    |                          |                                            |                         |  |  |
|                                                                                                  |                           |             | ← Back                                                                                                    |                                                                                                    | I = Application overview | ,                                          |                         |  |  |
|                                                                                                  |                           |             | Bills                                                                                                    |                                                                                                    |                          |                                            |                         |  |  |
|                                                                                                  |                           |             | Bills                                                                                                    | Bills                                                                                                    |                          |                                            |                         |  |  |
|                                                                                                  |                           |             | In this section, we'll ask you abo<br>includes housing bills, like rent a<br>includes utility bills, such as pow | this section, we'll ask you about your household's bills. This<br>cludes housing bills. like ren at and mortgage payments. It also<br>cludes utility bills, such as power, heat, and water. |                          |                                            |                         |  |  |
|                                                                                                  |                           |             | After we ask you about your ho<br>about any other bills you have.<br>deductions.                                 | After we ask you about your housing and utility bills, we'll ask<br>about any other bills you have. We'll also ask you about your tax<br>deductions.                                        |                          |                                            |                         |  |  |
|                                                                                                  |                           |             |                                                                                                    |                                                                                                    | Next                     |                                            |                         |  |  |
|                                                                                                  |                           |             |                                                                                                    | Need help? Visit Help Center                                                                                                    |                          |                                            |                         |  |  |
| Contact us                                                                                       |                           |             |                                                                                                    | Helpful links                                                                                                    |                          |                                            |                         |  |  |
| Website support: 8                                                                               | 00-362-3002               |             |                                                                                                    | ForwardHealth program resources                                                                                                    |                          | Child care resources                       |                         |  |  |
| Health care and FoodShare enrollment support                                                     |                           |             |                                                                                                    | Find a free or low-cost clinic                                                                                                    |                          | Employment services for parents            |                         |  |  |
| Wisconsin Shares Child Care Subsidy Program support Find an aging and disability resource center |                           |             |                                                                                                    |                                                                                                    | 211 Wisconsin            |                                            |                         |  |  |
| Wisconsin Works (W                                                                               | -2) support               |             |                                                                                                    | Find a health care facility or provider                                                                                                    |                          | Your right to free interpretation services |                         |  |  |
|                                                                                                  |                           |             | Learn about Wisconsin Wayfinder                                                                                  |                                                                                                    |                          |                                            |                         |  |  |
| Language acces                                                                                   | s and notice of nondiscri | mination    |                                                                                                    |                                                                                                    |                          |                                            |                         |  |  |

This question asks about tax deductions. Select no.

| ACCESS                                          |                                                                                                    |                     |                                                                        |  |
|-------------------------------------------------|----------------------------------------------------------------------------------------------------|---------------------|------------------------------------------------------------------------|--|
| Account home Apply for programs Documents +     |                                                                                                    |                     | Español Samantha 🕶                                                     |  |
|                                                 | Application n                                                                                                    |                     |                                                                        |  |
|                                                 | ← Back                                                                                                    | E Application overv | iew                                                                    |  |
|                                                 | Bills Your other bills Please tell us about your other bills. If more than one person shares the cost of a bill, only choose one person for that bill. Does anyone in your household have tax deductions? (optional) O Yes No I don't know We're only asking ab deductions for the co tax year. |                     | we mean<br>Jaim on<br>xamples<br>ns, and<br>st.<br>bout tax<br>current |  |
|                                                 | Next bein?                                                                                                    | Save and next       |                                                                        |  |
|                                                 | Need help:                                                                                                    | Asir nep-senter     |                                                                        |  |
| Contact us                                      | Helpful links                                                                                                    |                     |                                                                        |  |
| Website support: 800-362-3002                   | ForwardHealth pro                                                                                                    | ogram resources     | Child care resources                                                   |  |
| Health care and FoodShare enrollment support    | Find a free or low-                                                                                                    | cost clinic         | Employment services for parents                                        |  |
| Million and Child Core Collected Barrana and an |                                                                                                    |                     | 014 Milessonia                                                         |  |

### All done with that section!

| ACCESS         |                                    |             |                                                                                                    |                                              |                         |                                            |            |  |
|----------------|------------------------------------|-------------|----------------------------------------------------------------------------------------------------|----------------------------------------------|-------------------------|--------------------------------------------|------------|--|
| Account home   | Apply for programs                 | Documents + |                                                                                                    |                                              |                         | Españo                                     | Samantha 🕶 |  |
|                |                                    |             |                                                                                                    | Application number: 3611000939               |                         |                                            |            |  |
|                |                                    |             |                                                                                                    |                                              | i≡ Application overview | v                                          |            |  |
|                |                                    |             | Bills                                                                                                    |                                              |                         |                                            |            |  |
|                |                                    |             | You finished the bills section                                                                                                |                                              |                         |                                            |            |  |
|                |                                    |             | You've answered all the required questions for this section. If you need to change your<br>answers, you can go back to do so. |                                              |                         |                                            |            |  |
|                |                                    |             | When you're ready to continue, go to the application overview.                                                                |                                              |                         |                                            |            |  |
|                |                                    |             | Information from th                                                                                                    | is section                                   |                         |                                            |            |  |
|                |                                    |             | Other bills                                                                                                    | <u>A</u>                                     | dd or remove people 🖍   |                                            |            |  |
|                |                                    |             |                                                                                                    |                                              | Application overview    |                                            |            |  |
|                |                                    |             |                                                                                                    | Need help? Visit Help Center                 |                         |                                            |            |  |
| Contact us     |                                    |             |                                                                                                    | Helpful links                                |                         |                                            |            |  |
| Website supp   | ort: 800-362-3002                  |             | ForwardHealth program resources Child care resources                                                                          |                                              |                         |                                            |            |  |
| Health care an | FoodShare enrollment support       |             |                                                                                                    | Find a free or low-cost clinic               |                         | Employment services for parents            |            |  |
| Wisconsin Sha  | es Child Care Subsidy Program supp | ort         |                                                                                                    | Find an aging and disability resource center |                         | 211 Wisconsin                              |            |  |
| Wisconsin Wor  | ks (W-2) support                   |             |                                                                                                    | Find a health care facility or provider      |                         | Your right to free interpretation services |            |  |
|                |                                    |             |                                                                                                    | Learn about Wisconsin Wavfinder              |                         |                                            |            |  |

Almost done! Let's fill out health insurance next.

| ACCES        | ,                                                                                         |                                                                                                    |                                                                                                    |                                                                 |             |                   |    |                                                                                                    |        |            |
|--------------|-------------------------------------------------------------------------------------------|----------------------------------------------------------------------------------------------------|----------------------------------------------------------------------------------------------------|-----------------------------------------------------------------|-------------|-------------------|----|----------------------------------------------------------------------------------------------------|--------|------------|
| Account home |                                                                                           | Apply for programs                                                                                                    | Documents 🕶                                                                                                    |                                                                 |             |                   |    | Es                                                                                                    | spañol | Samantha 👻 |
|              |                                                                                           |                                                                                                    |                                                                                                    |                                                                 | Application | number: 361100093 | 9  |                                                                                                    |        |            |
|              | App<br>Please c<br>until you<br>sections<br>at any ti<br>Try to gi<br>informai<br>about w | lication over<br>omplete each section be<br>u complete others. We m<br>based on the informati<br>based on the informati<br>tion now, we may have t<br>hether you can get help. | view<br>low. You won't be able to start so<br>ay also ask you to complete addi<br>on you give us. If you need to stop<br>on as you can. If you don't give us<br>on as you can. If you don't give us<br>o ask for it before we can make a | ome sections<br>tional<br>p, you can exit<br>s some<br>decision |             |                   |    |                                                                                                    | Exit×  |            |
|              | 0                                                                                         | Your information                                                                                                    |                                                                                                    |                                                                 | Complete    | Edit              |    | T Programs you're applying for                                                                                                |        |            |
|              | A                                                                                         | People in your hous                                                                                                    | ehold                                                                                                    |                                                                 | Complete    | Edit              |    | Family Planning Only Services Change programs                                                                                 |        |            |
|              | 8                                                                                         | Household details                                                                                                    |                                                                                                    |                                                                 | Complete    | Edit              |    | (i) Add a representative                                                                                                    |        |            |
|              | ø                                                                                         | Income and benefit                                                                                                    | 5                                                                                                    |                                                                 | Complete    | Edit              |    | If you have a representative, such as a legal guardian, power of<br>attorney, or authorized representative, you can add them. |        |            |
|              | 3                                                                                         | Bills                                                                                                    |                                                                                                    |                                                                 | Complete    | Edit              |    | Add representative                                                                                                    |        |            |
|              | â                                                                                         | Health insurance                                                                                                    |                                                                                                    | N                                                               | ot started  | Start             |    | )                                                                                                    |        |            |
|              | ۵                                                                                         | Finish and submit                                                                                                    |                                                                                                    | N                                                               | ot started  | Start             |    |                                                                                                    |        |            |
|              |                                                                                           |                                                                                                    |                                                                                                    |                                                                 | Need help   | ? Visit Help Cent | er |                                                                                                    |        |            |

Health insurance can seem confusing but this section is actually very easy because you can just select "no".

| ACCE       | 55                                     |             |                  |                                                                                                    |                        |                                            |      |            |
|------------|----------------------------------------|-------------|------------------|----------------------------------------------------------------------------------------------------|------------------------|--------------------------------------------|------|------------|
| Account ho | ne Apply for programs                  | Documents + |                  |                                                                                                    |                        | K.<br>Espa                                 | añol | Samantha 🗸 |
|            |                                        |             |                  | Application number: 3611000939                                                                                                    |                        |                                            |      |            |
|            |                                        |             | ← Back           |                                                                                                    | E Application overview | ,                                          |      |            |
|            |                                        |             | Health insurance |                                                                                                    |                        |                                            |      |            |
|            |                                        |             | Health Insuranc  | CE<br>but your household's health<br>bout any policies that cover you<br>old. We'll also ask about<br>be able to get, even if you're not | Next                   |                                            |      |            |
|            |                                        |             |                  | Need help? Visit Help Center                                                                                                    |                        |                                            |      |            |
| Contact    | us                                     |             |                  | Helpful links                                                                                                    |                        |                                            |      |            |
| Website s  | ipport: 800-362-3002                   |             |                  | ForwardHealth program resources                                                                                                    |                        | Child care resources                       |      |            |
| Health car | and FoodShare enrollment support       |             |                  | Find a free or low-cost clinic                                                                                                    |                        | Employment services for parents            |      |            |
| Wisconsin  | Shares Child Care Subsidy Program supp | port        |                  | Find an aging and disability resource center                                                                                             |                        | 211 Wisconsin                              |      |            |
| Wisconsin  | Works (W-2) support                    |             |                  | Find a health care facility or provider                                                                                                  |                        | Your right to free interpretation services |      |            |
|            |                                        |             |                  | Learn about Wisconsin Wayfinder                                                                                                    |                        |                                            |      |            |
| Languag    | e access and notice of nondiscr        | imination   |                  |                                                                                                    |                        |                                            |      |            |
| English    | 繁體中                                    | <u>Þ</u> ¢  | Русский          | Deitsch                                                                                                    | Polski                 | Tagalog                                    |      |            |

This section asks about the health insurance you already have (most likely through your parents). Because FPOS is just for you, you can select no.

| We want to know about any health insurance policies that cover<br>the people in your household. Please tell us if anyone holds a<br>health insurance policy that covers one or more people in your<br>household. |                                  |
|----------------------------------------------------------------------------------------------------|----------------------------------|
| Does anyone have a health insurance policy that                                                                                                    | Be sure to include anyone who    |
| covers one or more people in your household? *                                                                                                    | has a policy that covers people  |
| O Yes                                                                                                    | in your household, even if       |
| No                                                                                                    | they're not on this application. |

### You've finished the last section! Woohoo!

| You finished the health ins                                                     | surance section                             |
|---------------------------------------------------------------------------------|---------------------------------------------|
| You've answered all the required questions f answers, you can go back to do so. | or this section. If you need to change your |
| When you're ready to continue, go to the application                            | overview.                                   |
| nformation from this section                                                    |                                             |
| Health insurance policies                                                       | Add or remove people 🖍                      |

Time to finish and submit.

| ACCES        | 5                                                                           |                                                                                                    |                                                                                                    |                                                                                                  |             |                    |                       |                                                                                                    |         |            |
|--------------|-----------------------------------------------------------------------------|----------------------------------------------------------------------------------------------------|----------------------------------------------------------------------------------------------------|--------------------------------------------------------------------------------------------------|-------------|--------------------|-----------------------|----------------------------------------------------------------------------------------------------|---------|------------|
| Account home |                                                                             | Apply for programs                                                                                                    | Documents +                                                                                                    |                                                                                                  |             |                    |                       |                                                                                                    | Español | Samantha 🕶 |
|              |                                                                             |                                                                                                    |                                                                                                    |                                                                                                  | Application | number: 3611000939 |                       |                                                                                                    |         |            |
|              | Арр                                                                         | lication over                                                                                                    | view                                                                                                    |                                                                                                  |             |                    |                       |                                                                                                    | Exit×   |            |
|              | Please<br>until yo<br>section<br>at any t<br>Try to g<br>informa<br>about y | complete each section be<br>u complete others. We m<br>s based on the informati<br>ime and come back later<br>ive us as much informati<br>ation now, we may have t<br>vhether you can get help. | low. You won't be able to<br>lay also ask you to comple<br>on you give us. If you need<br>on as you can. If you don't<br>o ask for it before we can | start some sections<br>te additional<br>to stop, you can exit<br>give us some<br>make a decision |             |                    |                       |                                                                                                    |         |            |
|              | 0                                                                           | Your information                                                                                                    |                                                                                                    |                                                                                                  | Complete    | Edit               |                       | Programs you're applying for                                                                                                  |         |            |
|              | A                                                                           | People in your hous                                                                                                    | ehold                                                                                                    |                                                                                                  | Complete    | Edit               |                       | Family Planning Only Services Change programs                                                                                 |         |            |
|              | 80                                                                          | Household details                                                                                                    |                                                                                                    |                                                                                                  | Complete    | Edit               |                       | (j) Add a representative                                                                                                    |         |            |
|              | 80                                                                          | Income and benefit                                                                                                    | s                                                                                                    |                                                                                                  | Complete    | Edit               |                       | If you have a representative, such as a legal guardian, power of<br>attorney, or authorized representative, you can add them. |         |            |
|              | ľ                                                                           | Bills                                                                                                    |                                                                                                    |                                                                                                  | Complete    | Edit               |                       | Add representative                                                                                                    |         |            |
|              | ê                                                                           | Health insurance                                                                                                    |                                                                                                    |                                                                                                  | Complete    | Edit               |                       |                                                                                                    |         |            |
|              | ۵                                                                           | Finish and submit                                                                                                    |                                                                                                    |                                                                                                  | Not started | Start              | $\mathbf{\mathbf{D}}$ |                                                                                                    |         |            |
|              |                                                                             |                                                                                                    |                                                                                                    |                                                                                                  |             | $\smile$           |                       |                                                                                                    |         |            |

Read through your rights and responsibilities and check that you have done so.

| ACCESS       |                    |             |                                                                                                    |                    |
|--------------|--------------------|-------------|----------------------------------------------------------------------------------------------------|--------------------|
| Account home | Apply for programs | Documents 🗸 |                                                                                                    | Español Samantha 🗸 |
|              |                    |             | Application number: 3611000939                                                                                                    |                    |
|              |                    |             | ← Back III Application                                                                                                    | overview           |
|              |                    |             | Finish and submit                                                                                                    |                    |
|              |                    |             |                                                                                                    |                    |
|              |                    |             | Health care rights and                                                                                                    |                    |
|              |                    |             | responsibilities                                                                                                    |                    |
|              |                    |             | Below are the rules for the BadgerCare Plus and Medicaid health<br>care coverage programs and the Family Planning Services Only<br>program. Please read the following information carefully. These<br>programs have a unique set of rights and responsibilities. You'll<br>be able to save a copy after you submit your application.                                                                                                    |                    |
|              |                    |             | Vermiehte                                                                                                    |                    |
|              |                    |             | Your rights                                                                                                    |                    |
|              |                    |             | every nearch coverage applicant or member has the right to:                                                                                                    |                    |
|              |                    |             | Be realed with respect by agency stan.     Have your civil rights upheld.     Have your private information for a hotel.                                                                                                    |                    |
|              |                    |             | <ul> <li>Have your private information kept private.</li> <li>Get an application or renewal or have the application or</li> </ul>                                                                                                    |                    |
|              |                    |             | <ul> <li>File an application or renewal on the day of initial contact.</li> </ul>                                                                                                    |                    |
|              |                    |             | <ul> <li>Get a decision about your application or renewal within 30<br/>days of the day the agency got it. If your application or</li> </ul>                                                                                                    |                    |
|              |                    |             | renewal is received at the agency after 4:30 p.m. or on a<br>weekend or holiday, the date of receipt will be the next                                                                                                    |                    |
|              |                    |             | working day. This includes paper and online applications or<br>renewals.                                                                                                    |                    |
|              |                    |             | <ul> <li>Be told in advance if your benefits are going to be reduced<br/>or ended and the reason for the change.</li> </ul>                                                                                                    |                    |
|              |                    |             | <ul> <li>Ask the agency to explain anything in this application or<br/>renewal or other materials that you do not understand.</li> </ul>                                                                                                    |                    |
|              |                    |             | <ul> <li>Request a fair hearing if you disagree with any action of the<br/>agency.</li> </ul>                                                                                                    |                    |
|              |                    |             | <ul> <li>See the agency's records and files relating to you except</li> </ul>                                                                                                    |                    |
|              |                    |             |                                                                                                    |                    |
|              |                    |             | 800-537-7697 (DD)                                                                                                    |                    |
|              |                    |             | 800-537-7697 (TDD)<br>Complaint forms are available<br>at http://www.hhs.gov/ocr/office/file/index/html.                                                                                                    |                    |
|              |                    |             | 800-537-7697 (IDD)<br>Complaint forms are available<br>at http://www.hhs.gov/ocr/office/file/index/html.<br>Acknowledgement                                                                                                    |                    |
|              |                    |             | 800-537-7697 (TDD)<br>Complaint forms are available<br>at http://www.hhs.gov/ocr/office/file/index/html.<br>Acknowledgement<br>By signing the application or renewal, you are authorizing your<br>agency, the Wisconsin Department of Health Services, and the<br>Wisconsin Department of Childen and Families to request any<br>information that is appropriate and necessary for the proper<br>administration of the program under Wisconsin Inexes, respectively,<br>including financial institutions, credit reporting agencies, or<br>educational institutions, credit reporting agencies, or<br>educational institutions may release this information, unless it is<br>prohibited or restricted by law. Vour authorization memians in<br>effect until (1) your application or renewal is denied, (2) your<br>eligibility ends, or (3) you inform your agency in writing that you<br>wish to end your authorization.                                                                                                    |                    |
|              |                    |             | 800-537-7697 (TDD)<br>Complaint forms are available<br>at http://www.hhs.gov/ocr/office/file/index/html.<br>By signing the application or renewal, you are authorizing your<br>agency, the Wisconsin Department of Health Services, and the<br>Wisconsin Department of Childen and Families to request any<br>information that is appropriate and necessary for the proper<br>administration of the program under Wisconsin Ibus, Aryone,<br>including financial institutions, credit reporting agencies, or<br>educational institutions may release this information, unless it is<br>prohibited or restricted by law. Your authorization remains in<br>effect until (1) your application or renewal is denied, (2) your<br>eligibility ends, or (3) you inform your agency in writing that you<br>wish to end your authorization.<br>Also, your signature on the application or renewal means that<br>you understand the questions and statements on this<br>application/renewal form and the penalites for giving false<br>information or breaking the rules. By signing the<br>application/renewal, you are certifying under penality of perjury<br>and false swearing that all of your answers are correct and<br>complete to the best of your knowledge, including information<br>provided about the ditenship and immigration status of each<br>household member applying for benefits. Also, you understand<br>and agree to provide documents to prove what you have said.                                                                                                    |                    |
|              |                    |             | Bub-547-697 (TDD)<br>Complaint forms are available<br>at http://www.hhs.gov/ocr/office/file/index/html.<br>By signs, the wisconsin Department of Health Services, and the<br>Wisconsin Department of Children and Families to request any<br>information that is appropriate and necessary for the proper<br>administration of the program under Wisconsin hue. Anyone,<br>including financial institutions, credit reporting agencies, or<br>educational institutions may release this information, unless it is<br>prohibited or restricted by law. Your authorization remains in<br>effect until (1) your application or renewal means that<br>you understand the questions and statements on this<br>application/renewal, you are certifying under penalty of perjury<br>and false swearing that all of your answers are correct and<br>complete to the best of your Knowledge, including information<br>provided about the ditestinship and immigration status of each<br>household member applying for benefits. Also, you understand<br>and agree to provide documents to prove what you understand<br>and agree to provide documents to prove what you understand<br>and agree to provide documents to prove what you understand<br>and agree to provide documents to prove what you understand<br>and agree to provide documents to prove what you have said.                                                                                                    |                    |
|              |                    |             | Bub-347-697 (1100)<br>Compliant forms are available<br>at http://www.hhs.gov/ocr/office/file/index/html.<br>Acknowledgement<br>By signing the application or renewal, you are authorizing your<br>descript, the Wisconsin Department of Health Services, and the<br>Wisconsin Department of Gildern and Families to request any<br>information that is appropriate and necessary for the proper<br>administration of the program under Wisconsin Bus, Anyone,<br>including financial institutions, credit reporting agencies, or<br>educational institutions may credit reporting agencies, or<br>educational institutions may credit reporting agencies, or<br>educational institutions may credit seporting agencies, or<br>educational institutions may credit seporting agencies, or<br>educational institutions may credit seporting agencies, or<br>educational institutions may credit seporting agencies, or<br>educational institutions may credit seporting agencies, or<br>educational institutions may credit seporting agencies, or<br>educational institutions may credit seporting agencies, or<br>educational institutions may credit seporting agencies, or<br>educational institutions may credit seporting agencies, or<br>education and the questions and statements to this<br>application/renewal form and the penalites for giving false<br>information or breaking the rules. By signing the<br>application/renewal form and the penalities for giving false<br>information or breaking the rules. By signing information<br>provide about the citizenship and immigration status of each<br>nousehold member applying for benefits. Also, you understand<br>and agree to provide documents to prove what you understand<br>and agree to provide documents to prove what you understand<br>and agree to provide documents to prove what you understand<br>and responsibilities on this screen. * | REX                |
|              |                    |             | <text><text><text><text><text><text><text></text></text></text></text></text></text></text>                                                                                                    | next               |
| Contact us   |                    |             | Bub-347-697 (100)<br>Compliant forms are available<br>a http://www.hhs.gov/ocr/office/file/index/html.<br>Acknowledgement<br>By signing the application or renewal, you are authorizing your<br>ageory, the Wisconsin Department of filedith Services, and the<br>Wisconsin Department of Childen and Families to request any<br>information that is appropriate and necessary for the proper<br>administration of the program under Wisconsin Bus, Aryone,<br>including financial institutions, credit: reporting agencies, or<br>educational institutions any release this information, unless it is<br>prohibited or restricted by law. Your authorization remains in<br>diffect until (1) your application or renewal is denied, (2) your<br>eligibility ends, or (3) you inform your agency in writing that you<br>wish to end your authorization:<br>Provided Sugnature on the application or renewal means that<br>your signature on the application or renewal means that<br>polication/renewal form and the penaties for giving false<br>information or breaking the rules. By signing the<br>papilcation/renewal form and the penaties of regiving<br>and ages to provide documents to prove that you have staid.<br>• P checking this box, l attest that I have read and under-<br>stand the rights and responsibilities on this screen: *                                                                                                    | Γκ                 |

Sign your application and submit it!

| ← Back                                                                                                    | E Application overview |
|----------------------------------------------------------------------------------------------------|------------------------|
| Finish and submit                                                                                                    |                        |
| Submit your application                                                                                                    |                        |
| I have agreed to submit this application by electronic means. By<br>signing this electronically, I certify under penalty of perjury and<br>false swearing that my answers are correct and complete to the<br>best of my knowledge, including information provided about the<br>citizenship or immigration status for each household member<br>applying for benefits. I also certify that:                                                |                        |
| <ul> <li>I understand the questions and statements on this<br/>application.</li> <li>I have read and understand my rights and responsibilities<br/>on the previous pages.</li> <li>I understand the penalties for giving false information or<br/>breaking the rules.</li> <li>I understand that the agency may contact other people or<br/>organizations to obtain needed proof of my eligibility and<br/>level of benefits.</li> </ul> |                        |
| I understand that by checking this box and typing my name<br>below, I am providing my electronic signature. I understand that<br>an electronic signature has the same legal effect and can be en-<br>forced in the same way as a written signature. *                                                                                                    |                        |
| First name *                                                                                                    |                        |
| Middle initial (optional)                                                                                                    |                        |
| Last name *                                                                                                    |                        |
|                                                                                                    | ubmit your application |

Pat yourself on the back! You finished applying!

#### So what happens next?

- Your local health department will review your application.
- They may need to call you to ask you a couple more questions. Monitor your voicemail for a call from them.
- You will receive notification that you have been approved one of three ways. Either you will receive a letter in the mail (less likely if you marked you would prefer emails), you will get a phone call, or you can log in to your Access account and check your status online.
  - Your Access account should look something like the screenshot below.

After you submit your application, it is in "submitted" status. You will see on your account home page when you should get a decision about your application.

| 111,                                   |   |                                 |                  |
|----------------------------------------|---|---------------------------------|------------------|
| Your to-do list                        |   | Your application                |                  |
| Take the BadgerCare Plus health survey | ~ | Applicant:                      | Submitted        |
| Upload your documents                  | ~ | Tracking number<br>Application: | Download Summary |
|                                        |   | View agency contact information |                  |
|                                        |   | Programs and applicants         |                  |

After your application is processed, informational alerts will appear in a banner across the top of the screen to share time sensitive information. These messages will give the current status of your application, and let you know of any action needed.

| We processed your applic | ation and creat | ted a case for you. To view inforr | nation about your case, pl | ease              |
|--------------------------|-----------------|------------------------------------|----------------------------|-------------------|
| Confirm your identity.   | V               | our applications                   |                            |                   |
|                          | I.              | our applications                   |                            |                   |
| Upload your documents    | ~               | Applicant:                         |                            | Processed         |
|                          |                 | Tracking numbers                   | Down                       | nload Summaries 🔻 |
|                          |                 | Emergency Assistance Program:      |                            |                   |

If you have questions you want answered at any point in this process go to the following link:

https://access.wi.gov/s/kc-article?q=WFqByUaVhVaFsciieCDatRfmPMQQcb8jvQRc5lfq5de7Ok 5K-tDQihSZPkZTA9cteXMi-SLr8YZUdPX4reNthQ%3D%3D.

This page will help you find a phone number you can call with questions. On the right is a contact information box. Use the drop down menu to select your county. Below I have Dane County selected. Press "continue".

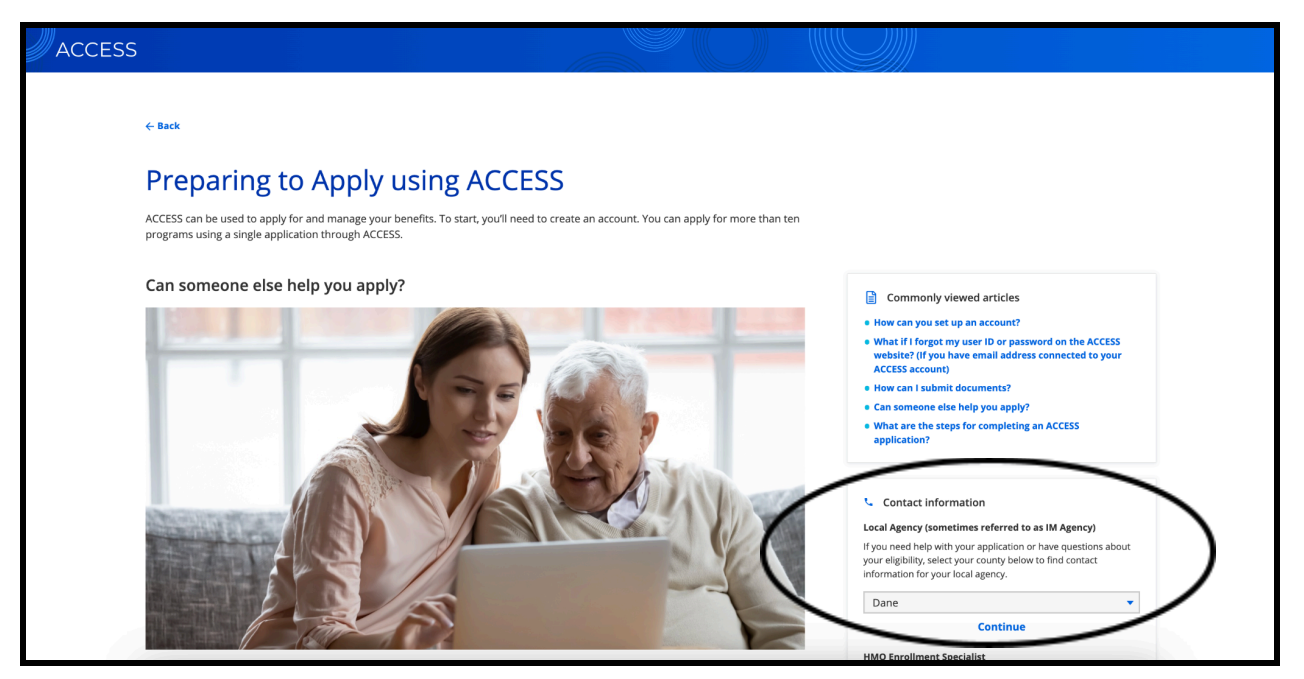

It will bring you to a page similar to the one below. There should be a phone number listed for you to call. The screenshot below is an example of what the Dane County page looks like.

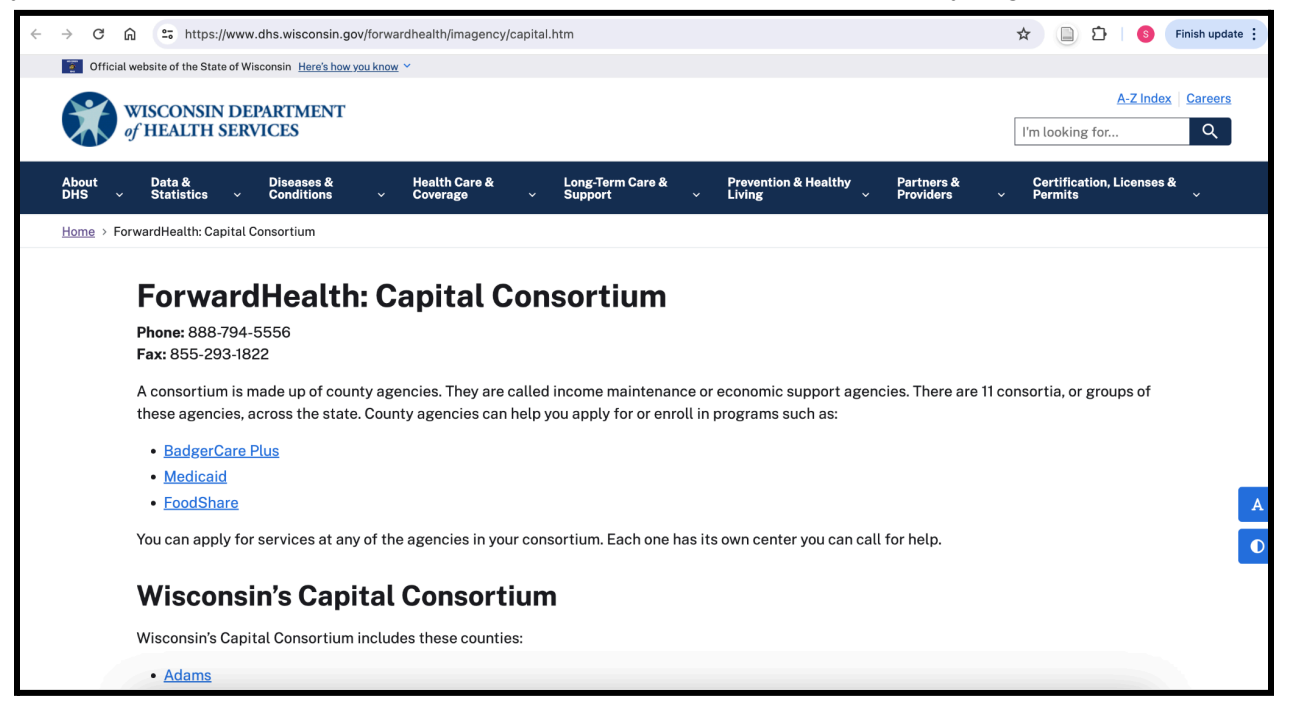